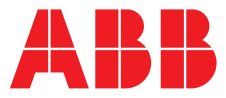

#### ABB MEASUREMENT & ANALYTICS | BEDIENUNGSANLEITUNG | OI/AWT440-DE REV. D

# Aztec AWT440 Messumformer mit Mehrfacheingängen

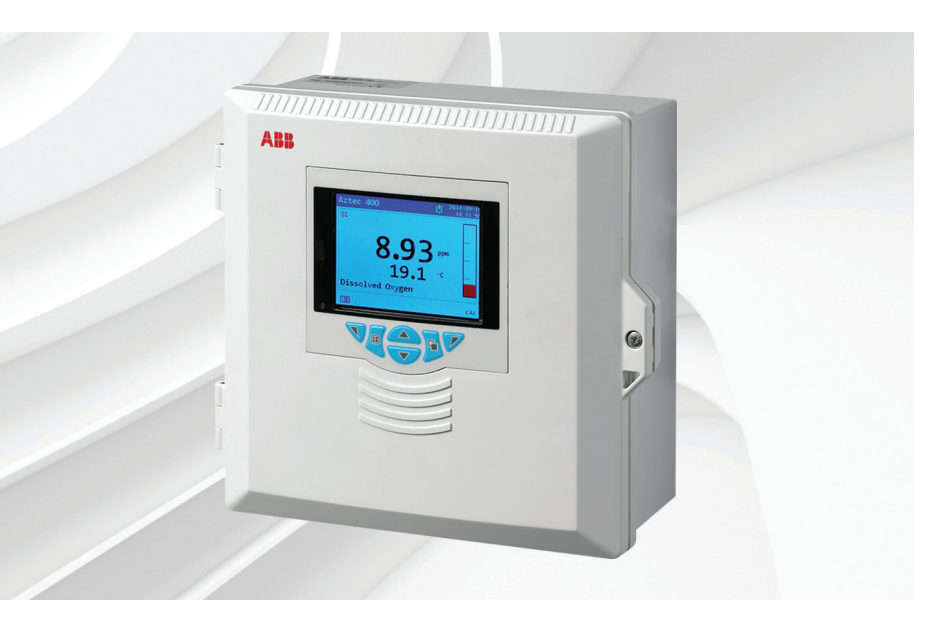

#### Measurement made easy

Aztec AWT440 Messumformer mit Mehrfacheingängen

## Einleitung

Der Aztec AWT440 ist ein universeller Messumformer mit Mehrfacheingängen. Er wird in Verbindung mit den modernen digitalen Sensoren der Serie Aztec 400 von ABB zur Überwachung der wichtigsten Parameter in der kommunalen und industriellen Wasser- und Abwasseraufbereitung eingesetzt.

Der Messumformer verfügt über eine Mehrfachsensorfunktion, sodass er über bis zu 4 Sensoren Regelungssignale und Anzeigedaten verarbeiten kann.

Diese Bedienungsanleitung enthält Informationen zu Installation, Betriebs und Wartung für den Messumformer Aztec AWT440.

Informationen über die Sensoren und zu deren Installation, Inbetriebnahme, Betrieb und Wartung finden Sie im Handbuch für den jeweiligen Sensor.

## Weitere Informationen

Weitere Veröffentlichungen stehen zum kostenlosen Download zur Verfügung unter: www.abb.com/measurement

Oder Sie erhalten Sie durch Scannen dieses Codes:

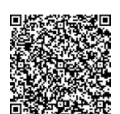

| Beschreibung                                                | Suchen Sie nach bzw.<br>klicken Sie auf: |
|-------------------------------------------------------------|------------------------------------------|
| Messumformer Aztec AWT440 –<br>Datenblatt                   | DS/AWT440-DE                             |
| Messumformer Aztec AWT440 –<br>Inbetriebnahmeanleitung      | CI/AWT440-DE                             |
| Messumformer Aztec AWT440 –<br>Zusatzhandbuch Kommunikation | COM/AWT440-EN                            |

## Inhalt

| 1 | Gesu     | ndheit und Sicherheit3                          |
|---|----------|-------------------------------------------------|
|   | 1.1      | Dokumentsymbole3                                |
|   | 1.2      | Sicherheitsvorkehrungen                         |
|   | 1.3      | Potenzielle Gefahrenguellen                     |
|   |          | 1.3.1 Messumformer Aztec AWT440 –               |
|   |          | elektrische Anschlüsse3                         |
|   | 1.4      | Sicherheitsbestimmungen3                        |
|   | 1.5      | Am Produkt verwendete Symbole4                  |
|   | 1.6      | Recycling und Entsorgung des Produkts           |
|   |          | (nur Europa)4                                   |
|   |          | 1.6.1 Entsorgung der Batterie4                  |
|   | 1.7      | Beschränkung der Verwendung gefährlicher Stoffe |
|   |          | (Restriction of Hazardous Substances, RoHS)     |
| 2 | Übers    | sicht5                                          |
|   |          |                                                 |
| 3 | Mech     | anische Installation6                           |
|   | 3.1      | Installation des Sensors6                       |
|   | 3.2      | Installation des Messumformers6                 |
|   |          | 3.2.1 Optionales Zubehör6                       |
|   |          | 3.2.2 Standort                                  |
|   |          | 3.2.3 Wandmontage                               |
|   |          | 3.2.4 Schalttafelmontage (optional)             |
|   |          | 3.2.5 Rohmonlage (optional)                     |
| 4 | Elektr   | ische Installation8                             |
|   | 4.1      | Spannungsversorgungsanschluss11                 |
|   | 4.2      | EZLink-Sensoranschluss                          |
|   |          |                                                 |
| 5 | Inbeti   | riebnahme13                                     |
| 6 | Kalibi   | rierung und Sensor Setup13                      |
| 7 | Anso     | chlieβen und Trennen unter Spannung"14          |
| - | 7.1      | Sensor hinzufügen                               |
|   | 72       | Sensor ersetzen 14                              |
|   |          | 7.2.1 Finen Sensor mit einem Sensor             |
|   |          | desselben Typs ersetzen                         |
|   |          | 7.2.2 Einen Sensor mit einem Sensor             |
|   |          | eines anderen Typs ersetzen15                   |
|   | 7.3      | Sensor entfernen16                              |
|   | 7.4      | Geräteverhalten bei Sensorentfernung16          |
| ~ | <b>D</b> | 47                                              |
| 8 | Betrie   | 2D                                              |
|   | 8.1      | Bedientasten1/                                  |
|   | 8.2      | Betriebsarten                                   |
|   | 8.3      | Bedienermenüs                                   |
|   | 8.4      | Betriebsmodus                                   |
|   | 8.5      | Ansichtmodus22                                  |
|   | 8.6      | Protokollmodus                                  |
|   |          | 8.6.1 Protokolleinträge23                       |
|   |          |                                                 |

| 9  | Dat.P         | rotok.                                     | 24 |
|----|---------------|--------------------------------------------|----|
|    | 9.1           | Wechselbare Datenträger                    | 24 |
|    | 9.2           | SD-Karte/USB-Stick einsetzen und entfernen | 25 |
|    | 9.3           | Archiv Dateitypen                          | 25 |
|    | 9.4           | Datendateien                               | 25 |
|    | 9.5           | Protokolldateien                           | 26 |
|    | 9.6           | Sommerzeitumstellung                       | 26 |
|    |               |                                            |    |
| 10 | Pass          | wortsicherheit und Zugriffsebene           | 27 |
|    | 10.1          | Einstellen von Passwörtern                 | 27 |
|    | 10.2          | Zugriffs-ebene                             | 27 |
|    |               |                                            |    |
| 11 | Symb          | oole in der Anzeige                        | 28 |
|    | 11.1          | Diagnosesymbole                            | 28 |
|    | 11.2          | Symbole in der Titelleiste                 | 28 |
|    | 11.3          | Symbole in der Statusleiste                | 29 |
|    | 11.4          | Protokollsymbole                           | 29 |
|    |               |                                            |    |
| 12 | Konfi         | guration (erweiterte Zugriffsebene)        | 30 |
|    | 12.1          | Kalibrieren                                | 31 |
|    | 12.2          | Sensoreinrichtg.                           | 31 |
|    | 12.3          | Konfig Gerät                               | 31 |
|    | 12.4          | Anzeige                                    | 32 |
|    | 12.5          | Eingang/Ausgang                            | 34 |
|    | 12.6          | Prozessalarm                               | 36 |
|    | 12.7          | Speicherkarte                              | 37 |
|    | 12.8          | Kommunikation                              | 38 |
|    | 12.9          | Geräte Info                                | 38 |
|    | 12.10         | Analogguellen und Digitaleingang-/         |    |
|    |               | -ausgangsquellen                           | 39 |
|    |               | 12.10.1 Analogquellen                      | 39 |
|    |               | 12.10.2 Quellen für den Digitalausgang     | 39 |
|    |               | 12.10.3 Quellen für den Digitaleingang     | 39 |
|    |               |                                            |    |
| 13 | Tech          | nische Daten – Messumformer                | 40 |
|    |               |                                            |    |
| An | hang <i>i</i> | A – Fehlersuche                            | 42 |
|    | A.1           | Diagnosemeldungen                          | 42 |
|    |               |                                            |    |
| An | hang          | B – Aktualisieren/Neu Laden der            |    |
|    | Syste         | msoftware                                  | 44 |
|    | B.1           | Systemsoftware aktualisieren               | 44 |
|    | B.2           | Systemsoftware neu laden                   | 46 |
|    | B.3           | Fehlerdiagnose                             | 46 |
|    |               |                                            |    |
| An | hang          | C – Ersatzteile                            | 47 |
|    | C.1           | Sensorverlängerungskabel EZLink            | 47 |
|    | C.2           | Ersatzteile Messumformer Aztec AWT440      | 47 |
|    | C.3           | Optionales Zubehör                         | 48 |
|    |               |                                            |    |

#### Hinweise

49

## 1 Gesundheit und Sicherheit

#### 1.1 Dokumentsymbole

Die in diesem Dokument verwendeten Symbole werden nachstehend erläutert:

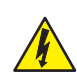

GEFAHR-Gefahr schwerer Gesundheitsschäden/Lebensgefahr Dieses Symbol in Verbindung mit dem Signalwort "GEFAHR" weist auf eine drohende elektrische Gefahr hin. Die Nichtbeachtung dieser Sicherheitsinformationen führt zu tödlichen oder schweren Verletzungen.

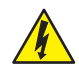

#### WARNHINWEIS- Verletzungen

Dieses Symbol in Verbindung mit dem Signalwort "WARNUNG" weist auf eine potenzielle elektrische Gefahr hin. Die Nichtbeachtung dieser Sicherheitsinformationen führt zu tödlichen oder schweren Verletzungen.

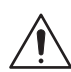

#### ACHTUNG- leichte Verletzungen

Dieses Symbol in Verbindung mit dem Signalwort "VORSICHT" weist auf eine potenziell gefährliche Situation hin. Die Nichtbeachtung dieser Sicherheitsinformationen kann zu leichten bis mittelschweren Verletzungen führen. Das Symbol kann auch für Warnungen vor Sachschäden verwendet werden.

#### WICHTIG (HINWEIS)

Dieses Symbol weist auf Tipps für die Bedienung, besonders nützliche Informationen oder wichtige Informationen zum Produkt oder seiner weitergehenden Verwendung hin. Das Signalwort "WICHTIG (HINWEIS)" weist nicht auf eine gefährliche oder schädliche Situation hin.

#### 1.2 Sicherheitsvorkehrungen

Lesen, verstehen und befolgen Sie die in diesem Handbuch enthaltenen Anweisungen vor und während des Gebrauchs der Geräte. Andernfalls kann es zu Verletzungen oder zur Beschädigung des Geräts kommen.

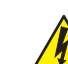

**WARNHINWEIS– Verletzungen** Für Installation, Operation, Wartung und Reparatur gilt:

- Durchführung nur durch ausreichend qualifiziertes Personal.
  - Die in dieser Anleitung vorliegenden Informationen müssen beachtet werden.
- Relevante örtliche Bestimmungen müssen eingehalten werden.

#### 1.3 Potenzielle Gefahrenquellen

1.3.1 Messumformer Aztec AWT440 - elektrische Anschlüsse

#### WARNHINWEIS- Verletzungen

Für einen sicheren Gebrauch bei Betrieb dieses Geräts sind die folgenden Punkte zu beachten:

- Es können bis zu 240 V vorliegen. Trennen Sie vor dem Abnehmen der Klemmenabdeckung die Stromversorgung.
- Bei Betriebsbedingungen mit hohem Druck und/oder hohen Temperaturen sind zur Vermeidung von Unfällen, die üblichen Sicherheitsma
  ßnahmen zu ergreifen.

Sicherheitsanweisungen bezüglich des Betriebs der in dieser Bedienungsanleitung beschriebenen Einrichtungen oder relevante Datenblätter zur Werkstoffsicherheit (sofern zutreffend) sowie Reparatur- und Ersatzteilinformationen können vom Unternehmen bezogen werden.

#### 1.4 Sicherheitsbestimmungen

Dieses Produkt wurde so konstruiert, dass die Anforderungen von IEC61010-1:2010, 3. Ausgabe: "Safety Requirements for Electrical Equipment for Measurement, Control and Laboratory Use" (DIN EN 61010-1:2010: Sicherheitsbestimmungen für elektrische Mess-, Steuer-, Regel- und Laborgeräte) sowie US NEC 500, NIST und OSHA eingehalten werden.

**1.5 Am Produkt verwendete Symbole** Nachfolgend sind die Symbole, mit denen dieses Produkt gekennzeichnet ist, dargestellt:

| gekennzeichnet ist, dargestellt: |                                                                                                    | Mit diesem Symbol markierte Geräte dürfen in E                                                                        |                                                                                                    |  |  |
|----------------------------------|----------------------------------------------------------------------------------------------------|----------------------------------------------------------------------------------------------------|----------------------------------------------------------------------------------------------------|--|--|
|                                  | Schutzerdungsklemme                                                                                                    | X                                                                                                    | Entsorgungseinrichtungen entsorgt werden. Um den<br>europäischen, lokalen und nationalen Vorschriften<br>(EU-Direktive 2002/96/EG) zu entsprechen, müssen<br>die Reputzer von Elektrogoräten istat Altgeräte zur für                                                                              |  |  |
| <u> </u>                         | Funktionserdungsklemme                                                                                                    |                                                                                                    | die Benutzer von Elektrogeraten jetzt Altgerate zur für<br>den Benutzer kostenlosen Entsorgung an den<br>Hersteller zurückgeben.<br>ABB ist stets darum bemüht zu gewährleisten, dass                                                                                                    |  |  |
| $\sim$                           | Nur Wechselstrom                                                                                                    |                                                                                                    | von seinen Produkten ausgehende Gefahren für die<br>Umwelt so weit wie möglich minimiert werden.                                                                                                    |  |  |
|                                  | Dieses Symbol auf einem Produkt warnt vor einer<br>potenziellen Gefahr, die zu schweren Verletzungen<br>und/oder zum Tod von Personen führen kann.<br>Der Benutzer muss sich mithilfe dieser<br>Bedienungsanleitung über die Bedienung und/oder<br>Sicherheitsfragen informieren.                                 | i                                                                                                    | WICHTIG (HINWEIS) Bitte erkundigen Sie sich bei<br>dem Gerätehersteller bzwlieferanten, wie die<br>Recycling-Rückgabe von Altgeräten zur<br>ordnungsgemäßen Entsorgung erfolgen muss.                                                                                                    |  |  |
| Â                                | Dieses Symbol weist bei Anbringung an einem<br>Produktgehäuse oder einer Barriere auf die Gefahr<br>eines Stromschlags und/oder eines tödlichen<br>Stromschlags hin und besagt, dass nur Personen das<br>Gehäuse öffnen bzw. die Barriere entfernen dürfen, die<br>über eine entsprechende Qualifizierung für den | <ul> <li>1.6.1 E</li> <li>Der Me</li> <li>zessor</li> <li>örtlicher</li> <li>1.7 Be</li> <li>(Restriction)</li> </ul> | Entsorgung der Batterie<br>ssumformer enthält eine kleine Lithiumbatterie (auf der Pro-<br>/Anzeigenplatine), die nach dem Ausbau entsprechend den<br>n Umweltschutzbestimmungen zu entsorgen ist.<br>schränkung der Verwendung gefährlicher Stoffe<br>ction of Hazardous Substances, RoHS)       |  |  |
|                                  | Umgang mit gefährlichen Spannungen verfügen.                                                                                                    |                                                                                                    | Die BoHS-Bichtlinie der Europäischen Union und die ent-                                                                                                    |  |  |
|                                  | Das Gerät ist schutzisoliert.                                                                                                    | Rohs                                                                                                    | sprechenden Nachfolgebestimmungen der EU-Mitglieds-<br>staaten und anderer Länder beschränken die Verwendung<br>von sechs gefährlichen Stoffen, die bei der Herstellung von                                                                                                    |  |  |
|                                  | Gemäß der europäischen Richtlinie über Elektro- und<br>Elektronik-Altgeräte vom allgemeinen Hausmüll<br>getrennt recyceln.                                                                                                    |                                                                                                    | Elektro- und Elektronikgeräten verwendet werden. Zurzeit<br>erstreckt sich der Geltungsbereich der RoHS-Richtlinie<br>nicht auf Überwachungs- und Kontrollinstrumente. ABB<br>hat sich jedoch entschlossen, die Empfehlungen der<br>Richtlinie als Richtlinie für alle zukünftigen Produktdesigns |  |  |
|                                  |                                                                                                    |                                                                                                    | und den Komponenteneinkauf zu übernehmen.                                                                                                    |  |  |

1.6 Recycling und Entsorgung des Produkts (nur Europa)

## 2 Übersicht

Der Aztec AWT440 ist ein Messumformer mit Mehrfacheingängen. Er verwendet moderne digitale Sensoren der Serie 400 von ABB zur Überwachung der wichtigsten Parameter in der kommunalen und industriellen Wasser- und Abwasseraufbereitung.

Über eine Sensorschnittstellenkarte werden Informationen vom Sensor zum Messumformer gesendet. Die Prozessmesswerte werden auf der Hauptseite angezeigt und können in der *Diagrammansicht* – siehe Abschnitt 8.5, Seite 22 für eine detaillierte Ansicht als Diagramm abgebildet werden.

Diagnosemeldungen informieren den Benutzer über den Systemstatus und können zur Überprüfung protokolliert werden. Der Systemstatus kann außerdem über Fernzugriff optional mit MODBUS, Profibus oder über Ethernet-Kommunikation abgerufen werden.

Am Messumformer AWT440 können mithilfe der EZLink-Technologie von ABB bi zu 4 digitale Sensoren angeschlossen werden. Installation und Inbetriebnahme wird durch die "Plug-and-Play"-Anschlüsse der digitalen Sensoren und die automatische Sensorerkennung und -einrichtung vereinfacht.

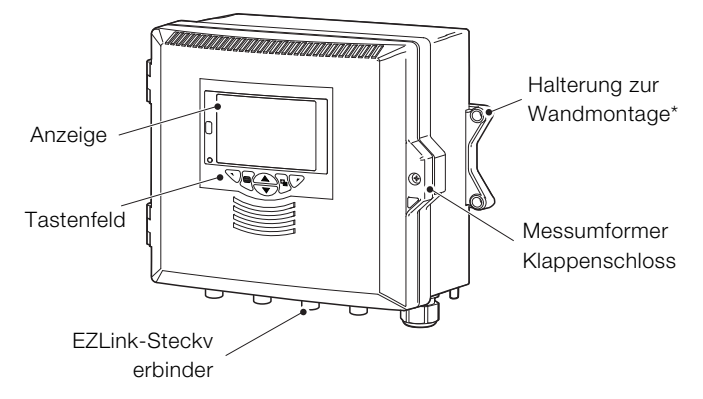

\*Optionen zur Schalttafel- und Rohrmontage sind ebenso erhältlich – siehe Seite 7

Abb. 2.1 Messumformer Aztec AWT440 - Hauptbestandteile

## 3 Mechanische Installation

#### 3.1 Installation des Sensors

Für Installationsanweisungen siehe die Betriebsanleitung des Sensors.

#### 3.2 Installation des Messumformers

#### 3.2.1 Optionales Zubehör

Optionales Installationszubehör Kabelverschraubungssatz Wetterschutz Schaltschrank-Montagesatz Rohr-Montagesatz

#### 3.2.2 Standort

Für allgemeine Standortanforderungen siehe Abb. 3.1. Wählen Sie einen Aufstellort, an dem keine starken elektrischen und magnetischen Felder auftreten. Lässt sich dies nicht vermeiden, müssen abgeschirmte Kabel mit geerdeten Metallkabelschutzrohren verwendet werden. Dies gilt insbesondere für Anwendungsbereiche, bei denen mobile Kommunikationseinrichtungen verwendet werden sollen.

Das Gerät sollte an einem sauberen, trockenen, gut belüfteten und vibrationsfreien Ort aufgestellt werden, der leicht zugänglich ist. Räume mit korrosiven Gasen oder Dämpfen, in denen beispielsweise Chlorierungsausrüstungen oder Chlorgaszylinder untergebracht sind, sind zu vermeiden.

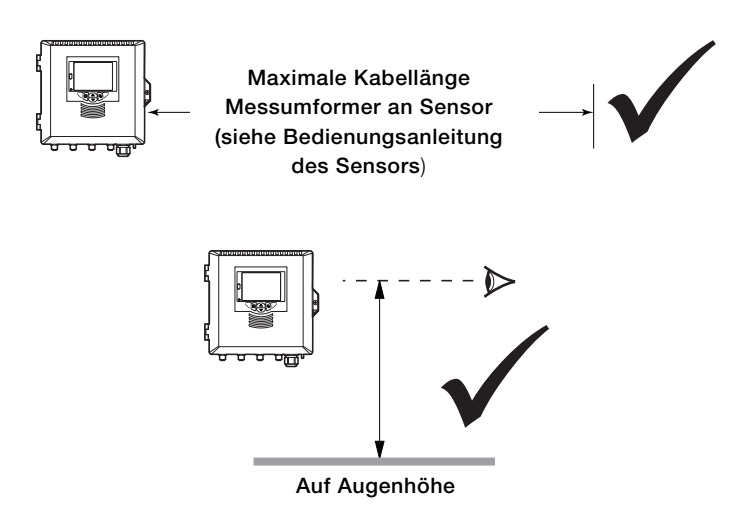

Abb. 3.1 Aufstellungsort des Messumformers

## 3.2.3 Wandmontage

Abmessungen in mm

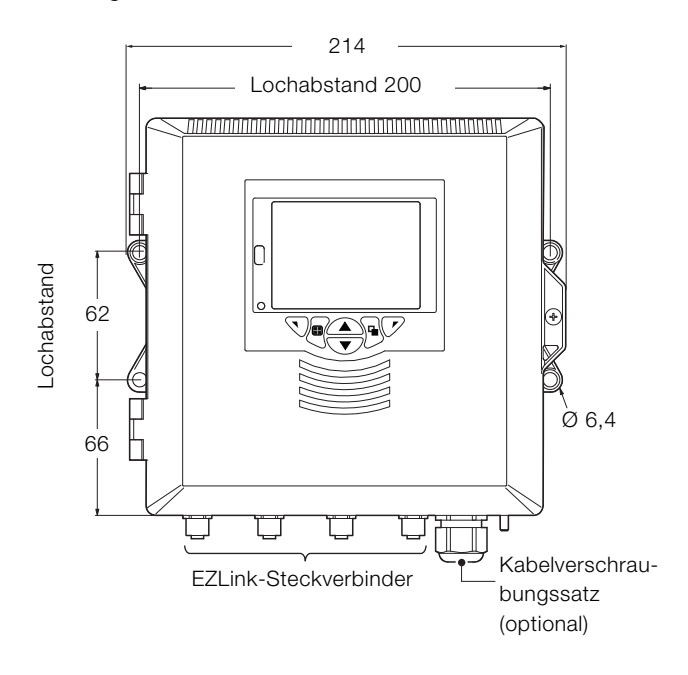

#### Abb. 3.2 Messumformer Wandmontage

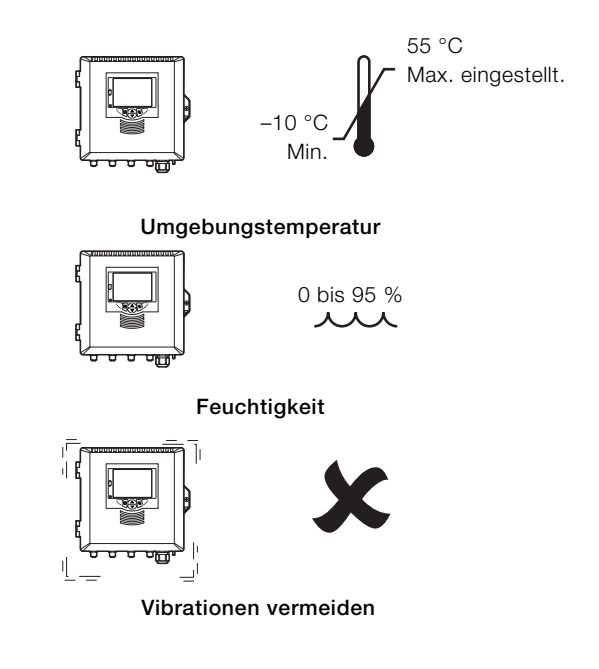

#### 3.2.4 Schalttafelmontage (optional)

Spannklammerankerschrauben mit 0,5 bis 0,6 Nm festziehen.

**3.2.5 Rohrmontage (optional)** 

Abmessungen in mm

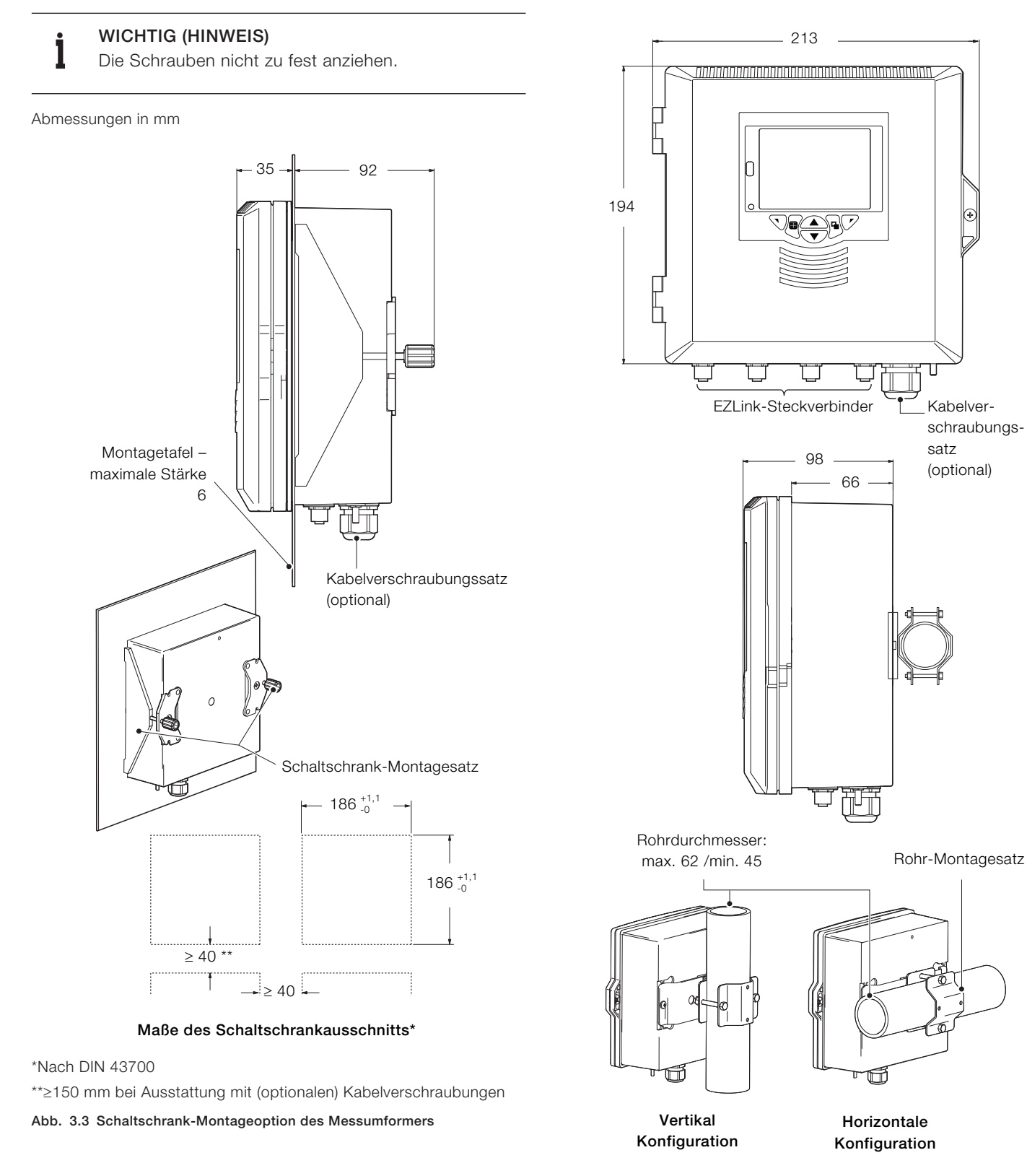

Abb. 3.4 Rohr-Montageoption des Messumformers

- GEFAHR-Gefahr schwerer Gesundheitsschäden/Lebensgefahr
- Da der Messumformer nicht mit einem Schalter ausgestattet ist, muss bei der Endmontage gemäß den örtlichen Sicherheitsbestimmungen eine Trennvorrichtung, wie z. B. ein Trennschalter, installiert werden. Diese Trennvorrichtung muss in unmittelbarer Nähe des Messumformers und in Reichweite des Bedieners angebracht werden. Außerdem muss sie deutlich als Trennvorrichtung für den Messumformer gekennzeichnet sein.
- Vor dem Zugriff bzw. vor der Herstellung der Verbindungen müssen Stromversorgung, Relais, aktive Regelkreise und hohe Gleichtaktspannungen getrennt werden. Verwenden Sie nur Kabel mit ausreichendem Leitungsquerschnitt: 3-adriges Kabel für mindestens 3 A, 75 °C und 100/240 V, das IEC 60227 oder IEC 60245 bzw. dem National Electrical Code (NEC) für die USA oder dem Canadian Electrical Code für Kanada entspricht. Die Klemmen sind für Kabel mit einem Querschnitt von 0,14 bis 1,5 mm<sup>2</sup> geeignet.
- Alle Anschlüsse an Sekundärkreise müssen entsprechend den örtlich geltenden Sicherheitsvorschriften isoliert sein. Nach der Installation dürfen spannungsführende Teile, wie z. B. Anschlussklemmen, nicht mehr zugänglich sein. Für Signaleingänge und Relaisanschlüsse sollten geschirmte Kabel verwendet werden. Signalleitungen und Stromkabel sind getrennt zu verlegen, vorzugsweise in flexiblen, geerdeten Metallkabelschutzrohren.

#### Nur USA und Kanada

- Die mitgelieferten Kabelverschraubungen dienen NUR zur Verbindung mit MODBUS, Profibus und dem Ethernet-Kommunikationskabel.
- Die Verwendung der mitgelieferten Kabelverschraubungen und der Kabel/flexiblen Leitungen zum Anschluss einer Netzspannungsquelle an den Netzeingang und an die Ausgangsklemmen der Relaiskontakte ist in den USA und Kanada nicht erlaubt.
- Verwenden Sie zur Verbindung mit dem Netz (Netzeingang und Relaiskontaktausgänge) nur eine entsprechend ausgelegte Feldverkabelung mit isolierten Kupferleitern, die folgende Mindestanforderungen erfüllt: 300 V, 16 AWG, 90C. Führen Sie die Drähte durch ausreichend ausgelegte, flexible Führungen und Anschlussstücke.

#### WARNHINWEIS– Verletzungen

- Wenn der Messumformer nicht entsprechend den Herstellerangaben eingesetzt wird, kann der vom Gerät vorgesehene Schutz beeinträchtigt werden.
- Achten Sie darauf, dass die richtigen Sicherungen installiert sind – Sicherungsdetails siehe Abb. 4.2, Seite 9.
- Die interne Batterie darf nur von einem zugelassenen Techniker ausgewechselt werden.
- Der Messumformer entspricht der Installationskategorie II der IEC 61010.
- Alle Vorrichtungen, die mit den Anschlussklemmen des Messumformers verbunden sind, müssen den örtlichen Sicherheitsnormen (IEC 60950, EN 61010-1) entsprechen.
- Die DC-Netzteile und die optionalen Ethernet- und Busschnittstellenstecker müssen mit Schutzkleinspannungsstromkreisen (SELV, Safety Extra Low Voltage) verbunden werden.

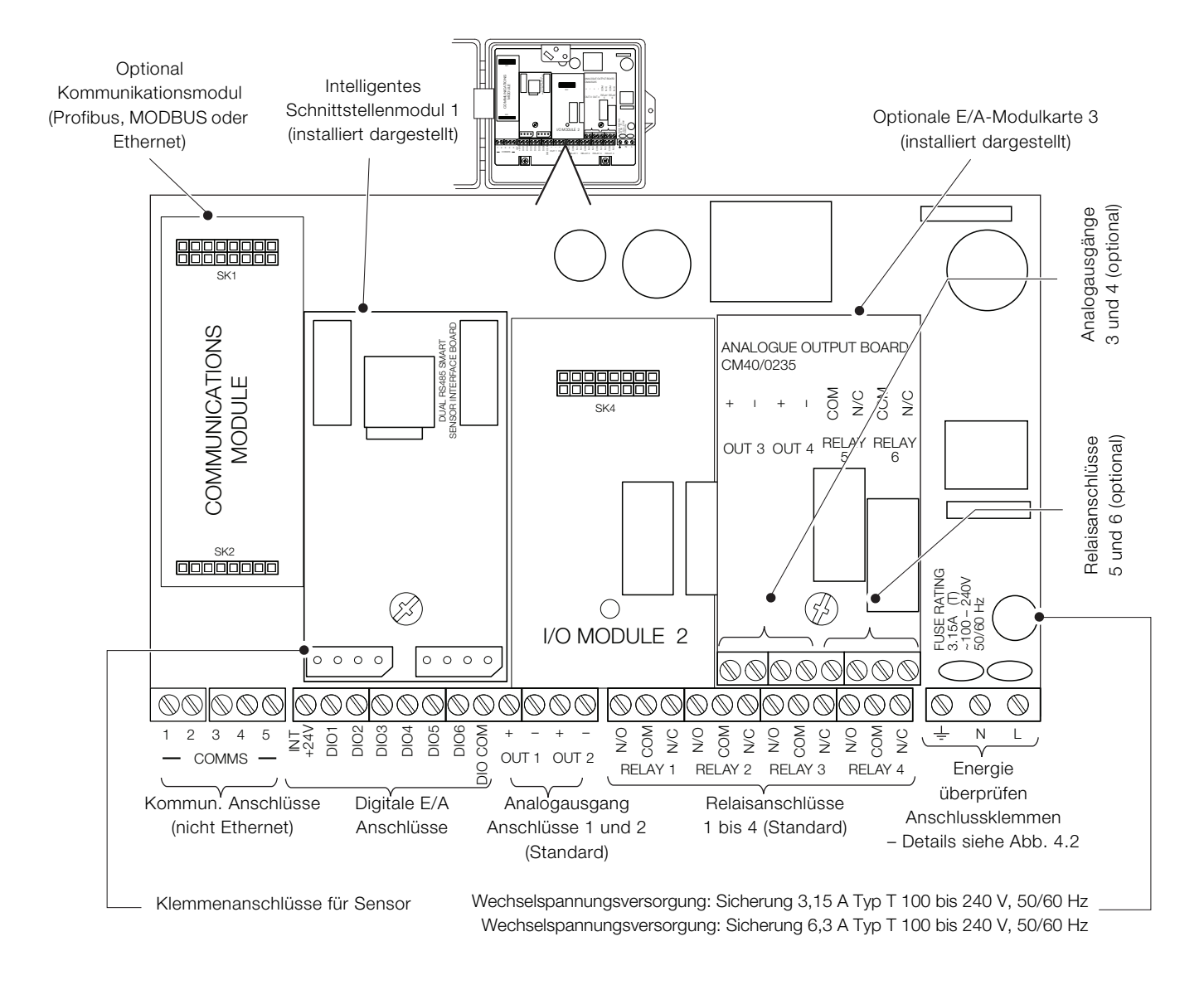

#### Abb. 4.1 Anschlussübersicht

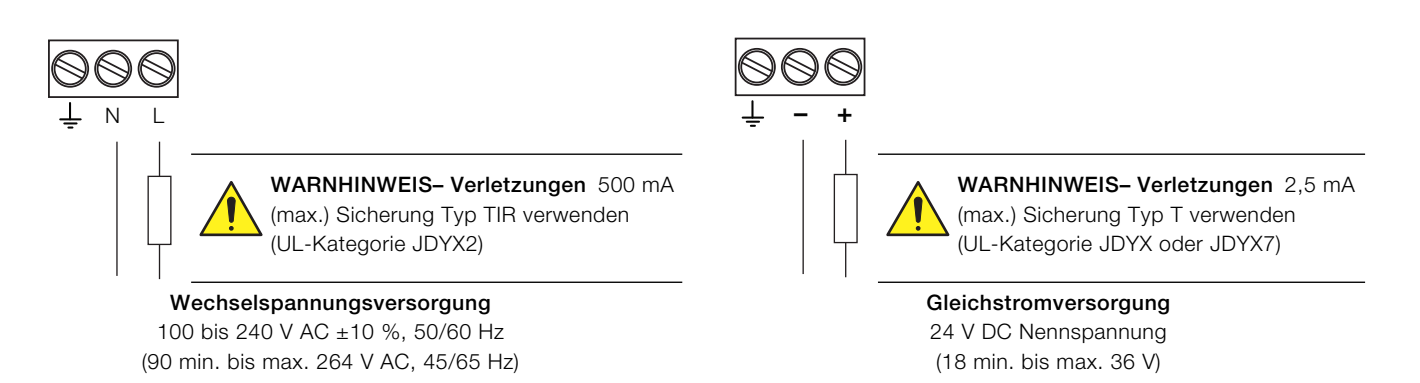

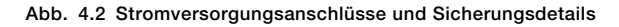

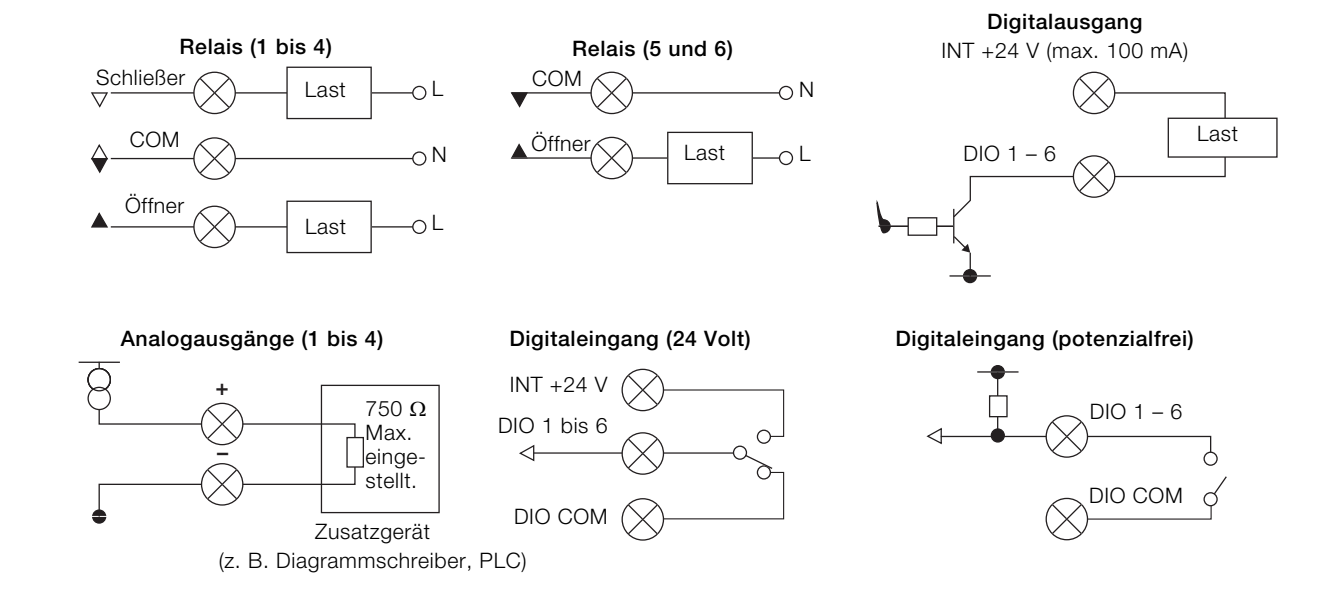

Abb. 4.3 Anschlüsse für digitale E/A, Relais und analoge Ausgänge

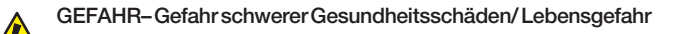

#### Nur USA und Kanada

Die Verwendung der gelieferten Kabelverschraubungen und des Anschlusskabels zur Verbindung der Netzstromversorgung mit Netzeingang und Relaiskontaktausgang ist nicht zulässig.

Erläuterungen zu Abb. 4.4:

- Lösen Sie die Befestigungsschraube A mit einem geeigneten Schraubendreher, und öffnen Sie die Klappe des Messumformergehäuses.
- 2. Lösen Sie die Befestigungsschraube (B), und nehmen Sie die Abdeckplatte (C) ab.
- Entfernen Sie den Blindstopfen (E), indem Sie die Sicherungsklammer (D) vom Blindstopfen schieben.
- Bringen Sie die Kabelverschraubung (F) an, und befestigen Sie sie mit der Mutter (G).
- Entfernen Sie die Abdeckung der Kabelverschraubung (H), und ziehen Sie das Stromversorgungskabel (J) durch die Abdeckung.
- 6. Ziehen Sie das Kabel durch die Kabelverschraubung (F) und in das Gehäuse ein.
  - **WICHTIG (HINWEIS)** Die Kabelverschraubungen werden mit Buchsen mit einer oder zwei Bohrungen geliefert. Verwenden Sie für das Netzstromkabel eine Buchse mit einer Bohrung.
- Stellen Sie die Verbindungen zu den Anschlussklemmen (K) f
  ür die Spanungsversorgung her.
- 8. Ziehen Sie die Abdeckung der Kabelverschraubung (H) fest.
- 9. Bringen Sie die Abdeckplatte (C) wieder an, und montieren Sie die Befestigungsschraube (B).
- Schließen Sie die Klappe des Messumformergehäuses, und montieren Sie die Befestigungsschraube (A).

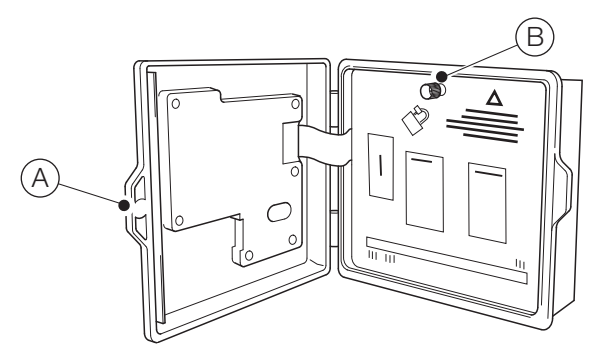

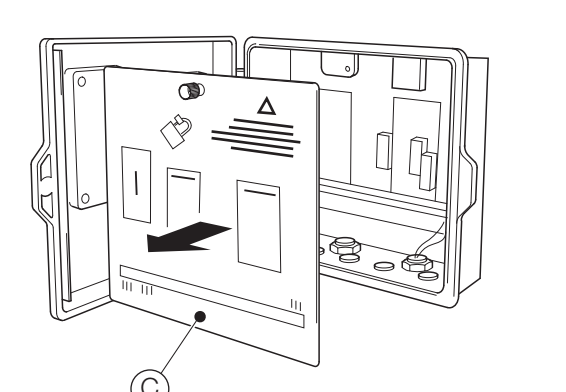

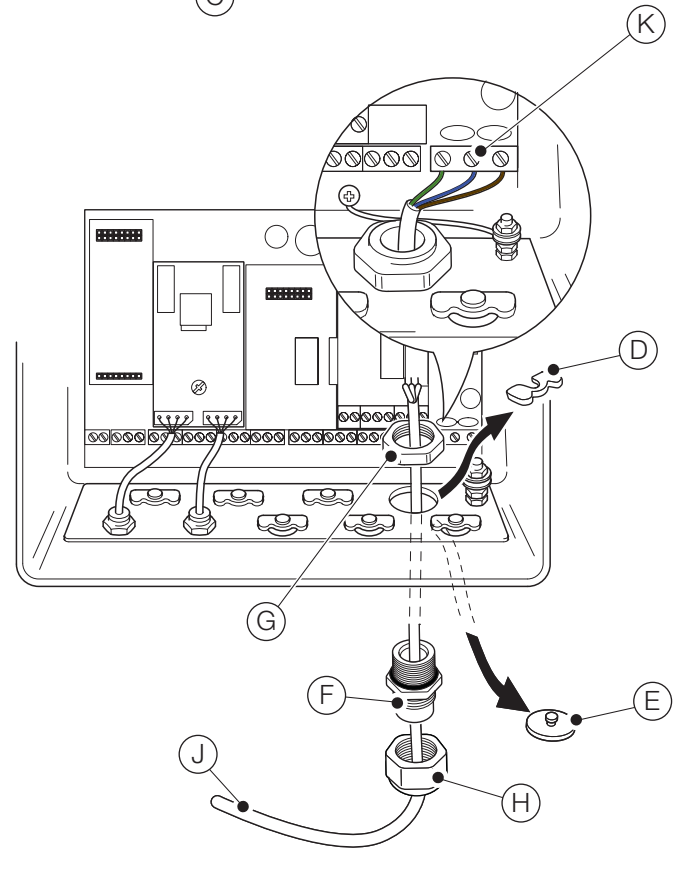

Abb. 4.4 Anschließen der Messumformer-Stromversorgung

#### WICHTIG (HINWEIS)

Maximale Kabellänge zwischen Messumformer und Sensor(en) – siehe Bedienungsanleitung des Sensors.

Der Messumformer Aztec AWT440 wird standardmäßig mit 2 EZLink-Sensoranschlüssen geliefert.

Erläuterungen zu Abb. 4.5:

- Richten Sie die Anschlussstifte des Sensorkabel-Steckverbinders (A) zu den Buchsenkontakten im EZLink-Steckverbinder (B) aus, und fügen Sie die Steckverbinder zusammen.
- 2. Drehen Sie die Mutter (C) im Uhrzeigersinn, um die Steckverbinder zu sichern.

Der Messumformer erkennt den Typ des angeschlossenen Sensors automatisch.

#### WICHTIG (HINWEIS)

1

Ein einzelner Messumformer Aztec AWT440 kann die Eingänge von bis zu 4 Sensoren überwachen. An ein einzelnes intelligentes Sensorschnittstellenmodul können 2 Sensoren angeschlossen werden. Zur Überwachung von 4 Sensoren müssen daher 2 Eingangsmodule am Messumformer angeschlossen werden.

#### WICHTIG (HINWEIS)

Wenn Sie die Sensorverlängerungskabel installieren, stellen Sie sicher, dass der Kabelstecker (Ende mit Schild) in Richtung Messumformer installiert ist.

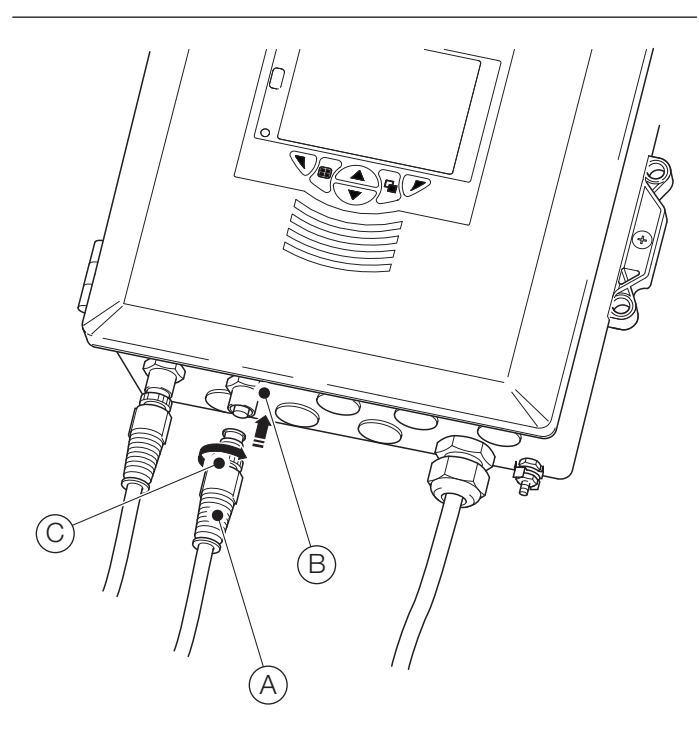

Abb. 4.5 Anschließen der EZLink-Sensorsteckverbinder

## 5 Inbetriebnahme

Wenn der Messumformer das erste Mal in Betrieb genommen oder die Option **Standard wiederh.** aus dem Menü *Konfiguration/Konfig Gerät/Ersteinstellung* (siehe Abschnitt 12.3, Seite 31), gewählt wird, wird der Befehl "Inbetriebnahme" angezeigt:

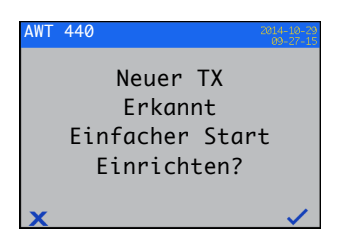

Drücken Sie die Taste  $\bigcirc$  ( $\checkmark$ ), um die Funktion Inbetriebnahme zu starten, oder drücken Sie die Taste  $\bigcirc$  ( $\checkmark$ ), um den Vorgang abzubrechen und zur Hauptseite des Menüs Bediener zurückzukehren.

Drücken Sie die Taste ( (Bearbeiten), um einen Standardwert bzw. eine Standardeinstellung in den benötigten Wert bzw. die benötigte Auswahl zu ändern. Drücken Sie die Taste ( (Weiter), um den Standardwert bzw. den geänderten Wert zu übernehmen und zum nächsten Parameter zu wechseln.

Die Messumformerparameter, die auf diese Weise konfiguriert werden können, sind: Sprache, Gerätekennzeichnung, Diagnoseansicht, Signalansicht, Diagrammansicht, Alarmansicht, Analoge OP-Ansicht, Kalibrierprotokoll, Alarmprotokoll, Überwachungsprotokoll, Diagnoseprotokoll, Datumsformat sowie Datum und Uhrzeit.

Nach Abschluss von *Inbetriebnahme* wird wieder der Startbildschirm "Inbetriebnahme" angezeigt:

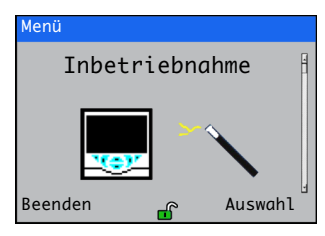

Drücken Sie die Taste ( (Auswahl), um die gerade vorgenommenen Einstellungen zu überprüfen oder zu ändern, oder drücken Sie die Taste ( (Beenden), um den Vorgang abzubrechen und zur Hauptseite des Menüs *Bediener* zurückzukehren.

Alle Messumformerparameter können jederzeit überprüft bzw. geändert werden. Hierzu wählen Sie in einer beliebigen Bediener- oder Ansichtsmenüseite die Menüoption *Konfiguration eingeben* aus und im dann angezeigten Zugriffsebenenmenü die Menüoption *Erweitert*.

#### WICHTIG (HINWEIS)

- Wenn im Menü "Inbetriebnahme" innerhalb von 5 Minuten keine Taste gedrückt wird, kehrt die Anzeige automatisch zur Hauptseite des Menüs *Bediener* zurück.
- Einzelheiten zur Menünavigation und zur Parameterauswahl/-einstellung finden Sie in Siehe Abschnitt 8.1, Seite 17.

## 6 Kalibrierung und Sensor Setup

Kalibrierung und Sensor Setup sind sensorspezifisch – informieren Sie sich zwecks Durchführung einer Sensorkalibrierung und -einrichtung in der Bedienungsanleitung des entsprechenden Sensors.

#### ACHTUNG- leichte Verletzungen

A Mit dem Einrichten des Messumformers darf erst begonnen werden, wenn der Sensor und der Messumformer vollständig montiert und betriebsbereit sind.

Vergewissern Sie sich, dass alle elektrischen Anschlüsse korrekt vorgenommen wurden und die Stromversorgung des Messumformers eingeschaltet ist. Bei der Erstinbetriebnahme des Sensors wird eine Sensorkalibrierung und -einrichtung empfohlen, um bestmögliche Ergebnisse zu erhalten.

#### WICHTIG (HINWEIS)

- Die Menüstruktur, der allgemeine Betrieb und die Menübeschreibungen werden in Abschnitt 12, Seite 30 detailliert beschrieben.
- Einzelheiten zur Menünavigation und zur Parameterauswahl/-einstellung finden Sie in Siehe Abschnitt 8.1, Seite 17.

## 7 "Anschließen und Trennen unter Spannung"

Anschließen und Trennen unter Spannung ist eine Funktion des Messumformers AWT440. Sensoren können, ohne dass der Messumformer ausgeschaltet werden muss, angeschlossen, getrennt oder ausgetauscht werden. Mit dem

EZLink-Steckverbinder können Sensoren ohne Werkzeug oder Öffnen des Messumformergehäuses angeschlossen oder getrennt werden. Durch die Funktion "Anschließen und Trennen unter Spannung" kann ein Sensor auch an einem Standort konfiguriert und an einem anderen Standort installiert werden, ohne dass der Sensor erneut konfiguriert werden muss, da alle Konfigurationswerte im Sensor gespeichert sind.

Anschließen und Trennen unter Spannung erkennt sowohl den Anschluss eines Ersatzsensors an einen Eingangskanal, der vorher von einem anderen Sensor belegt war als auch den Anschluss eines neuen Sensors an einem vorher nicht belegten Eingangskanal.

Das Menü "Inbetriebnahme" wird angezeigt, wenn ein neuer oder ein Ersatzsensor am Messumformer angeschlossen wird.

Für den restlichen Abschnitt 7 gelten folgende Definitionen:

#### Die Einrichtungsparameter des Sensors sind

sensorspezifisch und werden im Sensor gespeichert (z. B. Sensorkennzeichnung, Seriennummer, Reinigungsintervall, Einheiten, Herstellungsdatum usw.). Die Einrichtungsparameter einiger Sensortypen enthalten auch Primärvariable, Maßeinheiten und Messbereiche. Der Messumformer bewahrt eine Kopie dieser Parameter auf, solange der Sensor angeschlossen ist.

#### Die Konfigurationsparameter des Messumformers

definieren den Messumformerbetrieb (z. B. aktuelle Ausgangszuweisungen und Bereichs- Relais- und Alarmzuweisung). Einige Sensortypen speichern außerdem die Sensoreinrichtungsparameter im Messumformer.

#### 7.1 Sensor hinzufügen

So wird ein neuer Sensor zu einem unbelegten Eingangskanal hinzugefügt.

 Schließen Sie den Sensor an den EZLink-Steckverbinder des Messumformers an – siehe Abb. 4.5, Seite 12. Der Messumformer erkennt den neuen Sensor automatisch und lädt die im Sensor gespeicherten Einrichtungsparameter des Sensors. Sobald das Hochladen abgeschlossen ist, wird der Befehl "Inbetriebnahme" angezeigt:

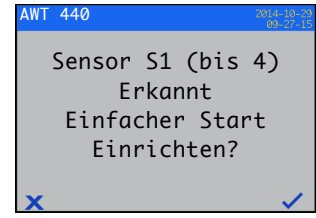

WICHTIG (HINWEIS) Nachfolgende Schritte sind nur bei der "Inbetriebnahme" durchzuführen.

 Drücken Sie die Taste (Gearbeiten), um einen Standardwert bzw. eine Standardeinstellung in den benötigten Wert bzw. die benötigte Auswahl zu ändern. Drücken Sie die Taste (Weiter), um den Standardwert bzw. den geänderten Wert zu übernehmen und zum nächsten Parameter zu wechseln.

Die auf diese Art und Weise konfigurierbaren Sensorparameter sind sensorspezifisch. Siehe Bedienungsanleitung des entsprechenden Sensors.

4. Nach Abschluss der "Einfachen Einrichtung" wird wieder der Startbildschirm "Inbetriebnahme" angezeigt:

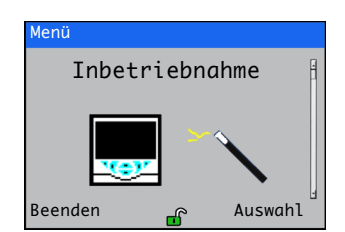

#### 7.2 Sensor ersetzen

Ein Sensor kann durch einen Sensor desselben Typs oder eines anderen Typs ersetzt werden. Wenn ein Sensor durch einen Sensor desselben Typs ersetzt wird, können die **Einrichtungsparameter** des entfernten Sensors beibehalten werden (siehe Abschnitt 7.2.1) und beim neuen Sensor verwendet. Es können aber auch die im neuen Sensor gespeicherten Werte verwendet werden. **7.2.1 Einen Sensor mit einem Sensor desselben Typs ersetzen** So wird ein Sensor desselben Typs ersetzt und dessen bestehende Einrichtungsparameter beibehalten:

Trennen Sie den alten Sensor vom EZLink-Steckverbinder

 siehe Abb. 4.5, Seite 12. Die Diagnosemeldung
 S1 (bis 4):Entfernt wird in der Statusleiste unten auf der Hauptseite des Menüs *Bediener* angezeigt.

#### WICHTIG (HINWEIS)

So werden die bestehenden Einrichtungsparameter des Messumformers für die Verwendung im neuen Sensor beibehalten:

Nicht die Sensorentfernung bestätigen, nachdem der Warnhinweis S1 (bis 4):Entfernt angezeigt wird. Wenn die Sensorentfernung bestätigt wird, wird die Messumformerkonfiguration für den Kanal auf Werkseinstellung zurückgesetzt.

Um den Wert der Analog-, Digital- und Relaisausgänge bei Ersetzen des Sensors beizubehalten, drücken Sie die Taste 🕥 und wählen Sie **Manuelles Halten** aus dem Menü der Seite *Bediener*.

Falls ein Fehlerstrom für eine Analogausgang konfiguriert wurde, wird der Ausgangswert nicht beibehalten. Die Sensorentfernung wird vom Diagnosesystem als Fehler klassifiziert und der bestehenden analoge Ausgangsstrom wird überschrieben.

 Schließen Sie den neuen Sensor am selben EZLink-Steckverbinder – siehe Abb. 4.5, Seite 12. Ein Benutzerbefehl wird angezeigt, der eine Auswahl an Konfigurationsmöglichkeiten anbietet:

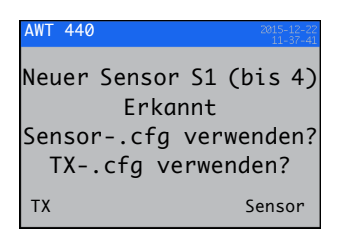

 Zur Verwendung der im Messumformer gespeicherten Konfiguration (verwendet beim zuvor angeschlossenen Sender) drücken Sie die Taste () (TX) oder drücken Sie zur Verwendung der im neuen Sensor gespeicherten Konfiguration die Taste () (Sensor).

Der Befehl "Inbetriebnahme" wird angezeigt:

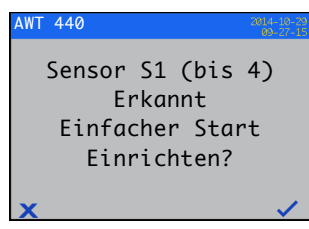

 Wenn Sie die Inbetriebnahme abbrechen und sofort mit der Messung mithilfe des Sensors beginnen möchten, drücken Sie die Taste (▼) (▼) oder drücken Sie die Taste (▼), wenn Sie die Sensorkonfiguration mit dem Menü "Inbetriebnahme" bearbeiten möchten – siehe Abschnitt 7.1, Seite 14, Schritte 2 bis 4.

# 7.2.2 Einen Sensor mit einem Sensor eines anderen Typs ersetzen

So wird einen Sensor mit einem Sensor eines anderen Typs ersetzt:

- Trennen Sie den alten Sensor vom EZLink-Steckverbinder

   siehe Abb. 4.5, Seite 12. Die Diagnosemeldung
   S1 (bis 4):Entfernt wird in der Statusleiste unten auf der Hauptseite des Menüs *Bediener* angezeigt.
- Drücken Sie die Taste und wählen Sie Ack Sensor Removed aus dem Menü der Seite Bediener, um die Konfigurationsparameter des Messumformers für diesen Sensor auf Werkseinstellungen zurückzusetzen.
- 3. Schließen Sie den neuen Sensor an und konfigurieren Sie ihn gemäß Abschnitt 7.1, Seite 14.

#### 7.3 Sensor entfernen

Wenn ein Sensor getrennt wird, die Diagnosemeldung S1 (bis 4):Entfernt wird in der Statusleiste unten auf der Hauptseite des Menüs *Bediener* angezeigt.

Wenn Sie einen Sensor dauerhaft entfernen möchten, drücken Sie die Taste 🕥 und wählen Sie Ack Sensor Removed aus dem Menü der Seite Bediener. Dadurch werden die Einrichtungsparameter des Sensors (gespeichert im Messumformer) auf Werkseinstellungen zurückgesetzt, alle dem Eingang zugewiesenen Ausgangseinstellungen gelöscht (einschließlich der analogen Ausgangsquellen und Alarmquellen) und deaktiviert alle zugewiesenen Digitalausgänge und Relaisquellen. Wenn mehr als ein Sensor angeschlossen bleibt, zeigt die Seite Bediener an, dass jeder der verbleibenden Sensoren zurückgesetzt und jede dem entfernten Sensor zugeordnete Diagnosemeldung gelöscht wurde. Wenn keine Sensoren angeschlossen sind, bleibt die Seite Bediener leer.

Wenn Sie einen Sensor nur vorübergehend entfernen möchten, die Entfernung des Sensors **NICHT** wie oben beschrieben bestätigen. Die Einstellungsparameter des Sensors werden für den Eingangskanal beibehalten. Analog- und Digitalausgänge funktionieren wie in Abschnitt 7.4 beschrieben weiter.

WICHTIG (HINWEIS) Um den Wert der Analog-, Digital- und Relaisausgänge bei vorübergehender Entfernung des Sensors beizubehalten, drücken Sie die Taste vund wählen Sie Manuelles Halten aus dem Menü der Seite Bediener.

Falls ein Fehlerstrom für eine Analogausgang konfiguriert wurde, wird der Ausgangswert nicht beibehalten. Die Sensorentfernung wird vom Diagnosesystem als Fehler klassifiziert und der bestehenden analoge Ausgangsstrom wird überschrieben.

Falls ein Sensor nachträglich angeschlossen wird, erkennt der Messumformer den erneuten Anschluss und die Messung wird unter Verwendung dieses Sensors wieder aufgenommen. Die Diagnosemeldung wird gelöscht und die Status der Analog-, Digital- und Relaisausgänge werden zusammen mit den ihnen zugeordneten Alarmeinstellungen wiederhergestellt.

#### 7.4 Geräteverhalten bei Sensorentfernung

Wenn ein Sensor als Quelle eines Analogausgangs zugewiesen wird und der Sensor vom Messumformer getrennt wird, wird der Analogausgang auf den konfigurierten Fehlerstrom geschaltet. Falls kein Fehlerstrom konfiguriert wurde, wird der Analogausgang auf den konfigurierbaren Mindestausgangsstrom geschaltet.

Falls ein Sensor als Quelle eines Tief-Prozessalarms dient und der Sensor vom Messumformer getrennt wird, wird ein Alarm ausgelöst. Alle Digitalausgänge und Relais werden derselben Alarmquelle zugewiesen und auch gemäß ihrer konfigurierten Polarität eingestellt.

## 8 Betrieb

#### 8.1 Bedientasten

Die Bedienung des Messumformers erfolgt über die Tasten an

der Frontblende. In jedem Bildschirm werden

Eingabeaufforderungen mit aktiven Tasten angezeigt.

Diagnosemeldungen werden detailliert im Anhang A.1, Seite 42

beschrieben und Beschreibungen der Anzeigesymbole

detailliert im Abschnitt 11, Seite 28 erläutert.

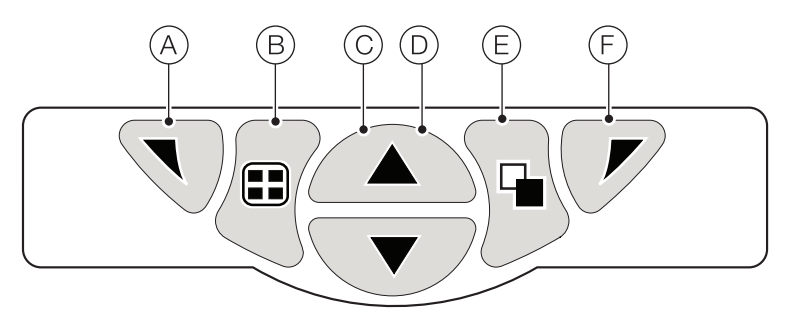

#### Abb. 8.1 Bedientasten

| Taste | Э | Funktion                                                                         | Beschreibung                                                                                                    |
|-------|---|----------------------------------------------------------------------------------|----------------------------------------------------------------------------------------------------|
| A     |   | Navigationstaste – links<br>und<br>Zugriffstaste auf das Menü<br><i>Bediener</i> | Wenn eine Seite der Menüs <i>Bediener, Ansicht</i> oder <i>Protokoll</i> angezeigt wird, wird bei<br>Betätigung dieser Taste das Menü <i>Bediener</i> geöffnet bzw. geschlossen, und die Anzeige<br>kehrt zur vorherigen Menüebene zurück.                                                                                                    |
| B     |   | Ansichtstaste                                                                    | Schaltet die Ansicht zwischen den Seiten des Menüs <i>Bediener</i> und den Bildschirmen<br><i>Ansicht</i> und <i>Protokoll</i> um – siehe Abb. 8.2.<br><b>Hinweis</b> . Im Modus Konfiguration deaktiviert.                                                                                                    |
| C     |   | Aufwärts-Taste                                                                   | Dient zum Hochfahren von Menülisten, zum Markieren von Menüeinträgen und zum Erhöhen angezeigter Werte.                                                                                                    |
| D     | ▼ | Abwärts-Taste                                                                    | Dient zum Herunterfahren von Menülisten, zum Markieren von Menüeinträgen und zum Verringern angezeigter Werte.                                                                                                    |
| Ē     |   | Gruppentaste                                                                     | <ul> <li>Dient zum Wechseln zwischen:</li> <li>Den Seiten des Menüs Bediener (1 bis 5), wenn mit der Taste Ansicht eine Seite des MenüsBediener ausgewählt wurde.</li> <li>Den Bildschirmen des Menüs Ansicht (Diagnose, Signale, Alarme und Ausgänge), wenn mit der Taste Ansicht der BildschirmDiagnoseansicht ausgewählt wurde.</li> <li>Den Bildschirmen des Menüs Protokoll (Kalibrierung, Alarm, Überwachungund Diagnose), wenn mit der Taste Ansicht der Bildschirm Kalibrierungsprot. ausgewählt wurde.</li> <li>Siehe Abb. 8.2.</li> </ul> |
|       |   |                                                                                  | Hinweis. Im Modus Konfiguration deaktiviert.                                                                                                    |
| F     |   | Navigationstaste – rechts<br>und<br><i>Cal</i> Kurztaste                         | Dient auf Menüebene zum Auswählen der markierten Menüoption bzw.<br>Bedienschaltfläche oder zum Bearbeiten einer Auswahl.<br>Wenn eine Seite der Menüs <i>Bediener, Ansicht</i> oder <i>Protokoll</i> angezeigt wird, wird bei<br>Betätigung dieser Kurztaste die Ebene <i>Kalibrieren</i> aufgerufen.                                                                                                    |

Tabelle 8.1 Tastenfunktionen

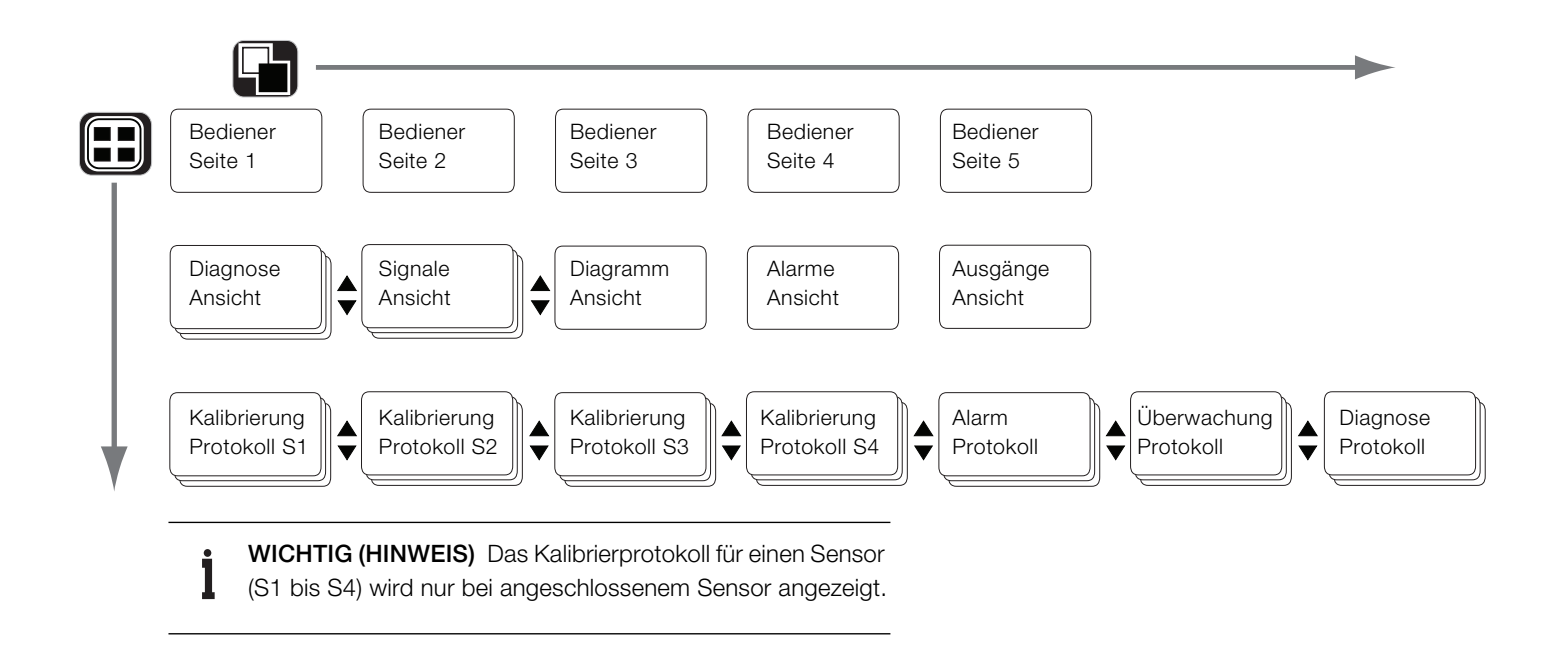

Abb. 8.2 Übersicht der Menünavigation

#### 8.2 Betriebsarten

Der Messumformer verfügt über vier Betriebsarten, die alle über das Menü *Bediener* aufgerufen werden – siehe Abb. 8.3:

- Bediener: Zur Anzeige der Echtzeit-Sensorwerte auf den Bedienerseiten – siehe Abschnitt 8.4, Seite 20.
- Ansicht: Zur Anzeige von Diagnosemeldungen, Alarmen, Ausgangswerten, Signalen (einschließlich der Durchflussmenge, wo zutreffend) und (Diagramm-) Schreibspuren – siehe Abschnitt 8.5, Seite 22.
- Protokoll: Zur Anzeige von aufgezeichneten Diagnose- und Kalibrierungsdaten, Überwachungsereignissen und Alarmen – siehe Abschnitt 8.6, Seite 23.
- Konfiguration: Zur Konfiguration des Messumformers siehe Abschnitt 12, Seite 30.

#### 8.3 Bedienermenüs

## WICHTIG (HINWEIS)

Bediener menüs können nicht direkt von der Konfigurationsebene aus aufgerufen werden.

Erläuterungen zu Abb. 8.3:

- Auf die Bediener menüs (A) kann von jeder beliebiger Bediener-, Ansicht- oder Protokoll seite aus zugegriffen werden, indem Sie die Taste (S) ((B)) betätigen.
- Die Bediener untermenüs (gekennzeichnet durch den Pfeil
   ) werden durch Drücken der Taste (C) ausgewählt.
- Die Seite Kalibrieren kann direkt von einer Bedienerseite aufgerufen werden (mit Umgehung der Menüebene Konfiguration), indem Sie die CAL-Kurztaste (D) betätigen. Drücken Sie die Taste (P) (C) (unterhalb der Eingabeaufforderung CAL).

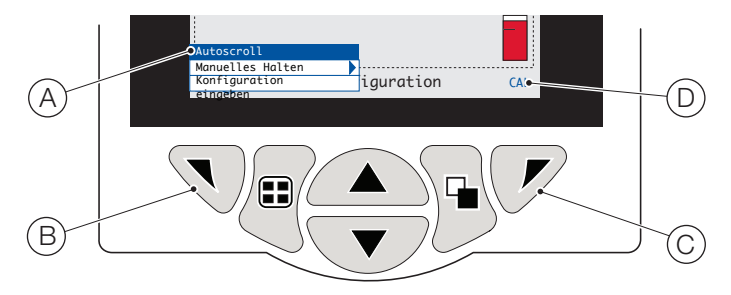

Abb. 8.3 Bedienermenüs

Bediener menüs enthalten Folgendes:

- Datenansichten : Zur Anzeige der aktivierten Datenansichten.
- Protokolle: Zur Anzeige der aktivierten Protokoll ansichten.
- Alarmquitt.: Zur Bestätigung des in der Alarmansicht angezeigten aktiven Alarms.
- Manuelles Halten: Zum Halten (Einfrieren) der aktuellen Ausgangssignale und Alarme f
  ür die ausgew
  ählten Sensoren.

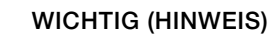

Es werden weiterhin die aktiven Werte in der Anzeige dargestellt.

- Manuelle Reinigung: Initiiert einen Sensorreinigungszyklus.
- Best.-Sensor entfernt (wird nur angezeigt, wenn ein Sensor vom Messumformer getrennt wird): Bestätigt die dauerhafte Entfernung des Sensors, und setzt die Konfigurationseinstellungen des Messumformers für den Sensoreingang auf die werksseitige Standardeinstellung zurück.
- Speicherkarte: Zeigt den Status der SD-Karte bzw. des USB-Sticks an (nur aktiviert, wenn ein Wechseldatenträgermodul angeschlossen ist), und ermöglicht dem Bediener, das Medium online/offline zu schalten.
- Autoscroll (nur auf Bediener seiten aktiviert): Zur sequenziellen Anzeige der Bediener seiten, wenn mehrere Sensoren angeschlossen sind.
- Konfiguration eingeben (auf allen Seiten aktiviert): Zur Eingabe von Konfigurations parametern über die Zugriffsebene – siehe siehe Abschnitt 10.2, Seite 27 zu Zugriffsebenen und Optionen für die Passwortsicherheit.

#### 8.4 Betriebsmodus

Im Betriebsmodus werden die Prozesswerte (PVs) der angeschlossenen Sensoren auf den *Bedienerseiten angezeigt*. Maximal 5 *Bedienerseiten* können angezeigt werden.

Die *Bediener seite 1* (Standardseite) zeigt die PVs aller angeschlossener Sensoren gleichzeitig an (maximal 4 Sensoren können angeschlossen werden). Die verbleibenden 4 *Bediener* seiten können den Anzeigewerten individueller Sensoren (in beliebiger Sensorreihenfolge) zugewiesen werden. Dafür muss jeder Sensor mit einer Vorlage in der *Konfigurations* ebene/*Anzeige/Bedienerbeispiele* verknüpft werden – siehe Seite 32.

In Abb. 8.4 bildet die *Bediener* seite 1 die 4 angeschlossenen Sensoren ab.

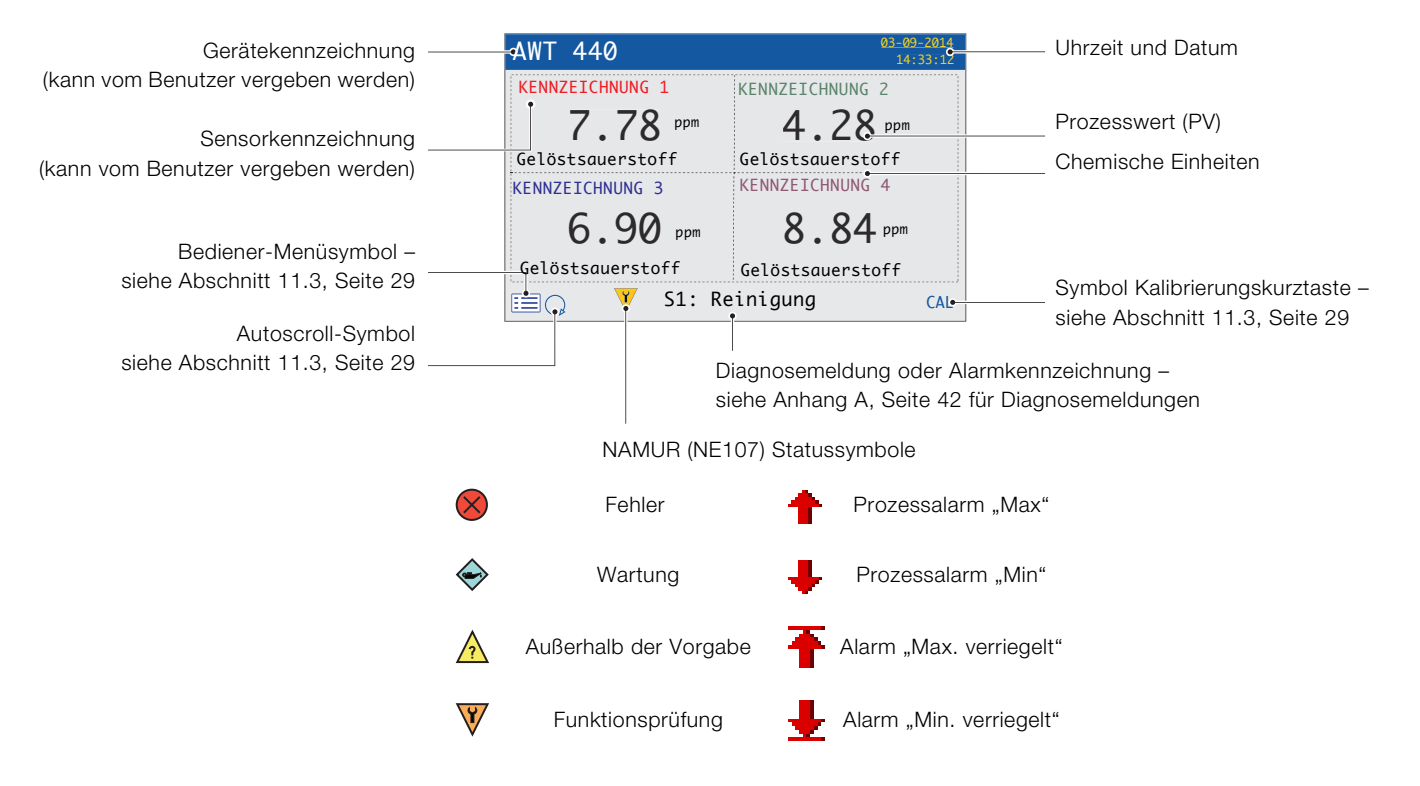

\*Die Diagnosemeldung bzw. der Alarm mit der höchsten Priorität wird angezeigt. Andere aktive Diagnose-/Alarmzustände können unter *Diagnoseansicht* angezeigt werden – siehe Seite 22.

Abb. 8.4 Bedienerseite 1 (mehrere optische Sensoren für Gelöstsauerstoff)

Abb. 8.5 zeigt eine Übersicht der *Bediener* seiten 2 bis 5. Jede Bedienerseite zeigt den PV und die Temperatur eines einzigen Sensors. Feststehende, farbcodierte, durch den Benutzer zuweisbare Kennzeichnungen (eine Kennzeichnung pro angeschlossenem Sensor) und farbcodierte Balkendiagramme helfen bei der Identifizierung der einzelnen Sensoren.

Das Balkendiagramm zeigt den PV an. Mindest- und Höchst-PVs sind in der Ebene *Sensor Setup* konfigurierbar. Wenn der gemessene PV außerhalb des maximal festgelegten Sensorbereichs liegt (siehe Bedienungsanleitung des Sensors), blinkt das Balkendiagram und zeigt damit an, dass sich der Wert außerhalb des festgelegten Bereichs befindet.

Wenn mehrere Sensoren angeschlossen sind und *Autoscroll* aus dem *Bedienermenü* ausgewählt wurde (siehe Abb. 8.3, Seite 19), scrollt das Display nacheinander durch jede verfügbare *Bediener seite*.

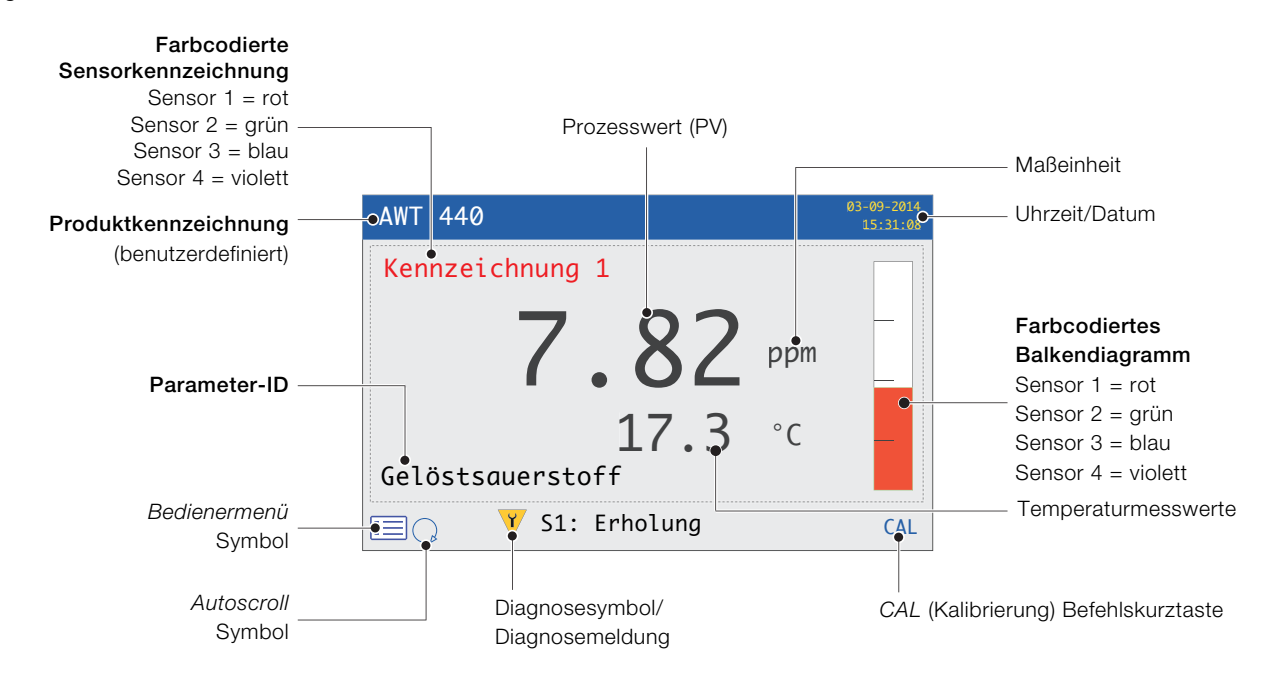

Abb. 8.5 Bedienerseite 2 bis 5 - Übersicht

#### 8.5 Ansichtmodus

Zu den im Ansicht modus angezeigten Seiten zählen:

- Diagnoseansicht zeigt eine Liste aktiver
   Diagnosemeldungen an, die nach Priorität und Meldung geordnet ist – siehe Abb. 8.6.
- Signalansicht zeigt eine Liste aktiver Signale mit ihren Werten an – siehe Abb. 8.7.
- Diagrammansicht zeigt die Sensormesswerte als eine Reihe farbcodierter Spuren an – siehe Abb. 8.8
- Alarmansicht zeigt eine Liste von Alarme nach Priorität (Sequenznummer), Quelle und Status an – siehe Abb. 8.9
- Ausgangsansicht zeigt eine Liste von Alarmen nach ID des Analogausgangs, Ausgangswert und Prozentsatz des Ausgangswerts an – siehe Abb. 8.10

## NAMUR-Symbol und Meldungs-

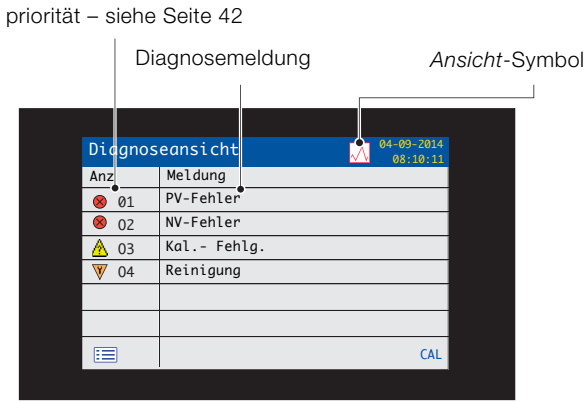

# Farbcodierte Spur (1 pro Sensor) Prozesswert

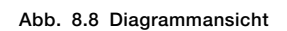

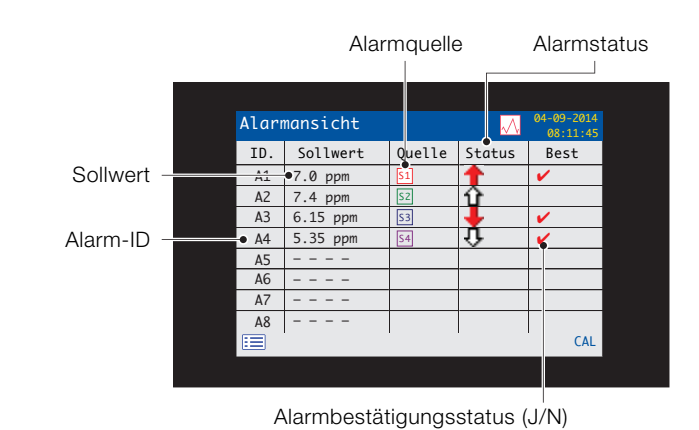

Abb. 8.6 Diagnoseansicht

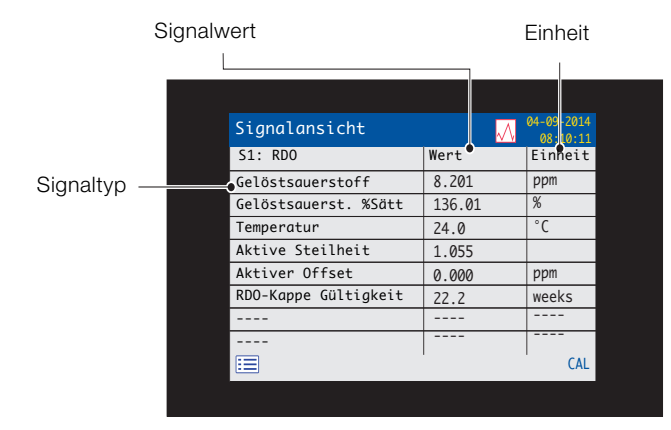

Abb. 8.7 Signalansicht

#### Abb. 8.9 Alarmansicht

| Ausgangswert |       |              | % des Ausgangswerts |                           |  |
|--------------|-------|--------------|---------------------|---------------------------|--|
|              | Aus   | gangsansicht | ~~                  | 2012-04-15<br>10 : 31: 27 |  |
| Analog       | ID.   | Ausgang      |                     | Prozent                   |  |
|              | • A01 | 6.57 mA      |                     | 16.1 %                    |  |
| ausgangs-iD  | A02   | 4.00 mA      |                     | 0.0 %                     |  |
|              | A03   | 4.00 mA      |                     | 0.0 %                     |  |
|              | A04   | 4.00 mA      |                     | 0.0 %                     |  |
|              |       |              |                     |                           |  |
|              |       |              |                     |                           |  |
|              |       |              |                     |                           |  |
|              | :=    | I            |                     | CAL                       |  |
|              |       |              |                     |                           |  |

Abb. 8.10 Ausgangsansicht

#### 8.6 Protokollmodus

Die Seiten *Protokollmodus* enthalten protokollierte Informationen in der Reihenfolge ihres Auftretens.

Zu den SeitenProtokollmodus zählen:

- Kalibrierprotokolle: Verlauf der Kalibrierungsroutinen. Ein Protokoll pro Sensor, wird nur f
  ür angeschlossene Sensoren angezeigt. Jedes Protokoll kann 15 nach Datum geordnete Einträge anzeigen.
- Alarmprotokoll: Verlauf der Alarmereignisse.
- Überwachungsprotokoll: Verlauf der Systemaktivitäten.
- Diagnoseprotokoll: Verlauf der Diagnoseereignisse.

#### Ereignisdatum Protokoll symbol Überwachungsprotokol Anz Ereignis Datum Zeit Ereignisbe-€01 Stromausfall 03:09:14 22:03:24 schreibung ₩ 02 Wiedereinschal 23:06:14 14:17:03 ¥ 03 ten 15:05:14 02:21:54 💐 04 Stromausfall 08:04:14 11:08:31 Alarmnummer/symbol\* in der CAL := Reihenfolge des Auftretens Ereigniszeit

\*Im Alarmprotokoll oder Kalibrierprotokoll nicht angezeigte Symbole

Abb. 8.11 Protokollseite (Beispiel eines Überwachungsprotokolls abgebildet)

#### 8.6.1 Protokolleinträge

Beispiele von *Kalibrierprotokoll*-Einträgen mit Beschreibung sind in Tabelle 8.2 abgebildet. Beispiele von

*Überwachungsprotokoll*-Einträgen mit Beschreibung sind in Tabelle 8.3 abgebildet. Das *Diagnoseprotokoll* zeigt den Verlauf von Diagnosemeldungen, die in der *Diagnoseansicht* angezeigt sind – siehe Anhang A.1, Seite 42.

| Protokolleintrag | Beschreibung                                   |  |
|------------------|------------------------------------------------|--|
| Kal. fehlg.      | Kalibrierung aufgrund geringer Steilheit oder  |  |
|                  | Probentemperaturfehler fehlgeschlagen.         |  |
| Kal. abgebr.     | Kalibrierung vom Benutzer manuell abgebrochen. |  |
| Kal. ohne        | Hinweis. Gilt nur für einige Sensoren.         |  |

Tabelle 8.2 Einträge im Kalibrierprotokoll

| Protokolleintrag  | Beschreibung                             |
|-------------------|------------------------------------------|
| Stromausfall      | Stromversorgung des Messumformers        |
|                   | unterbrochen.                            |
| Wiedereinschalten | Neustart des Messumformers nach einer    |
|                   | Stromunterbrechung.                      |
| In Konfig.        | Benutzer im Modus Advanced/Configuration |
|                   | (Erweitert/Konfiguration).               |
| Zeit/Datum        | Benutzer hat Zeit/Datum geändert.        |
| geändert          |                                          |
| Sommerzeitumst.   | Zeitumstellung wegen Sommerzeit.         |

Tabelle 8.3 Einträge im Überwachungsprotokoll

## 9 Dat.Protok.

Im internen Speicher des Messumformers aufgezeichnete Daten können auf einer wechselbaren SD-Karte oder auf einem USB-Stick archiviert werden. Der Messumformer zeichnet kontinuierlich **alle** Daten im internen Speicher auf und verfolgt, welche Daten archiviert wurden.

 WICHTIG (HINWEIS) Um die vom Messumformer archivierten Daten anzuzeigen und zu speichern, kann die Software DataManager Pro von ABB verwendet werden.

Wie lange die Daten im internen Speicher des Messumformers bleiben, hängt von der Abtastrate ab – siehe Tabelle 9.1.

Daten werden im Textformat als kommagetrennte Dateien abgelegt. Konfigurationsdateien werden als binärkodierte Dateien abgelegt. Zudem können zusätzliche Dateien archiviert werden:

- Ereignisprotokolldateien, die Überwachungs-, Alarm und Diagnoseprotokolle sowie von Kalibrierprotokolle enthalten
- Datenprotokolldateien
- Konfigurationsdateien

Der interne Speicher des Messumformers unterstützt maximal 10 *Datenprotokolle* und *Ereignisprotokolle* sowie maximal 8 *Konfigurations-* dateien. Dauer für fortlaufende Aufzeichnungen werden in Tabelle 9.1 (interner Speicher) abgebildet.

| 5 s  | 10 s | 30 s | 1 Min. | 5/10/30 Min. | 1 Std. |
|------|------|------|--------|--------------|--------|
| 30.  | 60.  | 180. | 300.   | 300.         | 300.   |
| Tage | Tage | Tage | Tage   | Tage         | Tage   |

Tabelle 9.1 Speicherkapazität des internen Speichers (Flash-Speicher)

Eine Karte/ein USB-Stick mit einer Kapazität von 2 GB bietet genügend Speicherplatz für die Daten von mehr als fünf Jahren.

#### 9.1 Wechselbare Datenträger

#### HINWEIS- Sachschäden

Um mögliche Schäden oder Korruption der Daten auf einem wechselbaren Datenspeicher vorzubeugen, behandeln Sie diese vorsichtig und lagern Sie sie an einem sicheren Ort. Setzen Sie die Speicher nicht statischer Elektrizität, elektrischer Spannung oder magnetischen Feldern aus. Achten Sie beim Umgang mit der SD-Karte/dem USB-Stick darauf, keine frei liegenden Metallkontakte zu berühren.

Es gibt zwei Methoden zum Archivieren auf einem wechselbaren Datenträger:

#### Eine SD-Karte/ein USB-Stick verbleibt im Messumformer

Die Daten werden auf einem wechselbare Datenträger automatisch in festgelegten Intervallen archiviert. Die Archivierung wird ausgesetzt, wenn der Speicher voll ist. Um sicherzustellen, dass die erforderlichen Daten erfolgreich Archiviert werden, wechseln Sie die SD-Karte/den USB-Stick regelmäßig mit einem leeren Datenträger.

Sicherungskritische Daten werden regelmäßig auf einem Datenträger gespeichert. Der interne Speicher des Messumformers bietet einen Puffer *nur für die neuesten Daten*. Wenn die auf dem wechselbaren Datenträger gespeicherten Daten verloren gehen, können Sie nicht rearchiviert werden.

# Die Daten werden bei Bedarf auf eine SD-Karte/einen USB-Stick kopiert

Wenn eine SD-Karte/ein USB-Stick in den Messumformer eingelegt wird, kann der Status des Datenträgers in *Online* geändert werden, wodurch die nicht-archivierten Daten auf den Datenträger kopiert werden – siehe Abschnitt 12, Seite 30/Menüebene *Speicherkarte*. **WICHTIG (HINWEIS)** Der Messumformer wird entweder mit einem SD-Karten- oder USB-Stick-Lesegerät ausgestattet. Je nach System muss der entsprechende Datenträger verwendet werden.

Erläuterungen zu Abb. 9.1:

- Lösen Sie die Klappenbefestigungsschraube mit einem geeigneten Schraubendreher (A).
- 2. Öffnen Sie die Messumformerklappe und setzen Sie den Datenträger B ein. Drücken Sie gegebenenfalls die Taste C, um den Datenträger online zu schalten. Die rote LED D leuchtet, wenn der Datenträger online ist.
- 3. Wenn die rote LED (D) leuchtet uns Sie den Datenträger entfernen möchten, drücken Sie die Taste (C) und schalten Sie den Datenträger offline. Stellen Sie sicher, dass die LED nicht mehr leuchtet.
- Ziehen Sie die wechselbaren Datenträger aus dem Steckplatz. Der Datenträger kann anschließend zum Herunterladen der Daten in einen geeigneten Kartenleser/USB-Anschluss eingesetzt werden, der an einen PC angeschlossen ist.
- 5. Schließen Sie die Klappe des Messumformergehäuses, und montieren Sie die Befestigungsschraube (A).

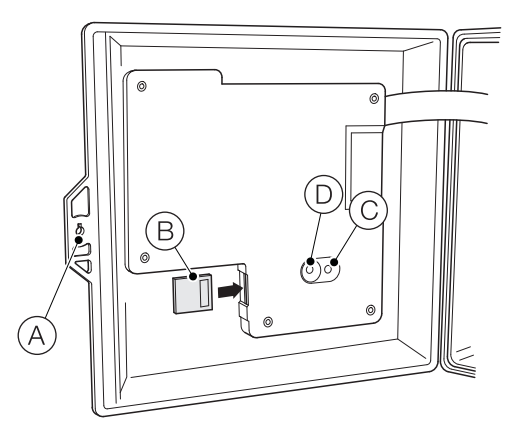

Abb. 9.1 SD-Karte einsetzen und entfernen (Einsetzen/Entfernen des USB-Sticks ist identisch aber nicht abgebildet)

**WICHTIG (HINWEIS)** Im internen Pufferspeicher abgelegte Daten können auf den wechselbaren Datenträger übertragen werden, sobald dieser wieder online geschaltet wird. (Voraussetzung: Der Datenträger war nicht so lange offline, dass die unarchivierten Daten im internen Speicher überschrieben worden sind.)

#### 9.3 Archiv Dateitypen

Alle vom Messumformer erstellten Dateien erhalten automatisch einen Namen. Jeder Dateityp erhält einen andere Dateinamenerweiterung:

Archivdateien werden im kommagetrennten Textformat erstellt.

Dateityp und Erweiterung für Daten-Textdateien ist ".D00".

- <ttmmmjj><hhmmss><Gerätekennzeichen>.D00

Der Dateityp und die Erweiterung für **Ereignis**-Protokolldateien (mit Einträgen aus dem Verlauf der *Überwachungs-, Kalibrierungs-, Diagnose-* und *Alarmereignis*protokolle ist ".A00".

- <ttmmmjj><hhmmss><Gerätekennzeichen>.A00

## WICHTIG (HINWEIS)

- Die "Gerätekennzeichnung" kann auf der Ebene Konfig Gerät festgelegt werden (siehe Seite 31), wenn der Benutzer über Zugriff auf die Ebene Erweitert verfügt – siehe Abschnitt 10, Seite 27.
  - Zeit- und Datumsformat entsprechen dem in der Ebene Anzeige/Datum und Uhrzeitfestgelegten Format – siehe Seite 33.

Die interne Uhr des Messumformers lässt sich so einstellen, dass die Umstellung auf den Beginn bzw. das Ende der *Sommerzeit* automatisch erfolgt – siehe Seite 33.

Die Konfigurationsdateinamen werden als *Konfig1* bis *Konfig8* voreingestellt. Konfigurationsdateityp und -erweiterung ist ".CFG".

#### 9.4 Datendateien

Archivierte Daten im Textformat werden als kommagetrennte Werte (CSV) gespeichert und können direkt in eine Standardkalkulationstabelle, z. B. Microsoft<sup>®</sup> Excel <sup>1</sup> importiert werden.

Mit der Datenanalysesoftware DataManager Pro von ABB kann auf einem PC alternativ eine ausführliche grafische Analyse der Daten durchgeführt werden.

Neue Datendateien werden erstellt, falls:

- die Konfiguration des Messumformers geändert wird.
- eine der aktuellen Dateien die zulässige Maximalgröße überschreitet (eine neue Datei wird um 00:00:00 vormittags am folgenden Tag erstellt). Daten werden in einer bestehende Datei fortlaufend protokolliert, bis die neue Datei erstellt wurde.
- die Sommerzeit beginnt oder endet.
- Arbeitsdateien nicht gefunden werden können/beschädigt sind.
- Datum und/oder Zeit geändert werden.

Der Dateiname wird wie folgt formatiert:

Datenprotokolle:
 <ttmmmjj><hhmmss><Gerätekennzeichen>.D00

<sup>1.</sup> Microsoft und Excel sind eingetragene Marken der Microsoft Corporation in den USA und/oder anderen Ländern.

#### 9.5 Protokolldateien

Die Alarmereignis-, Kalibrierungs- und Überwachungsprotokolle werden in derselben Datei archiviert. Die Dateinamen sind wie folgt formatiert:

Ereignisprotokolle:
 <ttmmmjj><hhmmss><Gerätekennzeichen>.A00

#### 9.6 Sommerzeitumstellung

Dateien, die während der Sommerzeit erstellt wurden, erhalten den Dateinamenzusatz "~DS".

#### Beginn der Sommerzeit

Eine tägliche Datei, die am 30.März 2014 um 00:00:00 Uhr angelegt wird, erhält den Dateinamen:

30Mar14\_00\_00\_00\_AWT 440.D00

Wenn die Sommerzeit am 30.März 2014 um 2:00 Uhr beginnt, wird die Zeit automatisch auf 3:00 Uhr vorgestellt.

Die vorhandene Datei wird geschlossen und eine neue Datei mit folgendem Dateinamen wird erstellt:

30Mar14\_03\_00\_00\_AWT 440~DS.D00

Die Datei "30Mar14\_00\_00\_00\_AWT 440.D00" enthält Daten aus dem Zeitraum von 00:00:00 Uhr bis 01:59:59 Uhr.

Die Datei "30Mar14\_03\_00\_00\_AWT 440~DS.D00" enthält Daten ab 03:00:00 Uhr.

#### Ende der Sommerzeit

E ine tägliche Datei, die am 26. Oktober 2014 um 00:00:00 Uhr angelegt wird, erhält den Dateinamen:

26Oct14\_00\_00\_00\_AWT 440~DS.D00

Wenn die Sommerzeit am 26. Oktober 2014 um 3:00 Uhr endet, wird die Zeit automatisch auf 2:00 Uhr zurückgestellt.

Die vorhandene Datei wird geschlossen und eine neue Datei mit folgendem Dateinamen wird erstellt:

26Oct14\_02\_00\_00\_AWT 440.D00

Die Datei "26Oct14\_00\_00\_00\_AWT 440~DS.D00" enthält Daten aus dem Zeitraum von 00:00:00 Uhr bis 02:59:59 Uhr.

Die Datei "26Oct14\_02\_00\_00\_AWT 440.D00" enthält Daten ab 02:00:00 Uhr.

#### WICHTIG (HINWEIS)

Tägliche Dateien starten um 00:00:00 Uhr.

## 10 Passwortsicherheit und Zugriffsebene

Passwörter werden im Bildschirm Passwort eingeben eingegeben, auf den über die Zugriffsebene zugegriffen wird - siehe nachfolgenden Abschnitt 10.2.

#### 10.1 Einstellen von Passwörtern

Sie können Passwörter so einstellen, dass sie 2 Sicherheitsstufen abdecken: Kalibrieren und Erweitert. Die Ebene Service ist ab Werk passwortgeschützt und ist für die Verwendung im Werk reserviert.

Passwörter können aus bis zu sechs Zeichen bestehen und werden in der Ebene Konfig Gerät/Sicherheitseinst. eingestellt, geändert oder auf die Standardeinstellungen zurückgesetzt - siehe Seite 31.

WICHTIG (HINWEIS) Wenn der Messumformer ĺ erstmalig eingeschaltet wird, kann ohne Passwortschutz auf die Ebenen Kalibrieren und Erweitert zugegriffen werden. Ein Zugriffsschutz für diese Ebenen muss bei Bedarf eingerichtet werden.

#### 10.2 Zugriffs-ebene

Die Zugriffsebene wird über das Menü Bediener bzw. über die Menüoption Konfiguration eingeben aufgerufen - siehe Abschnitt 8.3, Seite 19.

Zugriffsebenen – Mit den Tasten A/ zur Ebene scrollen und Taste 📝 (Auswahl) drücken.

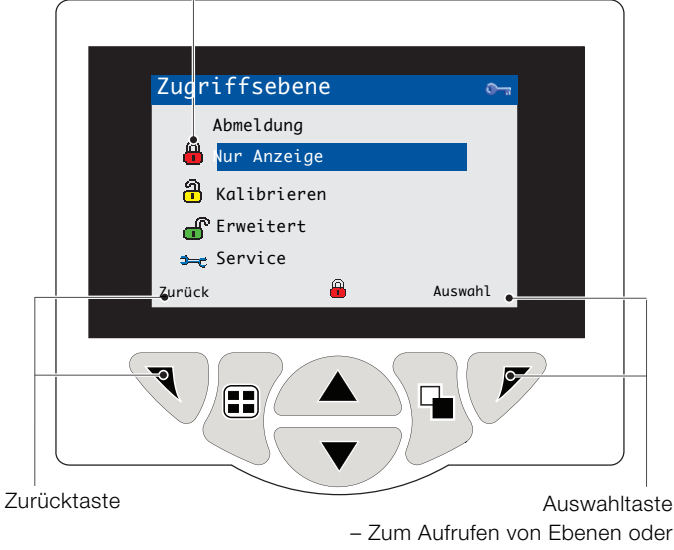

des Bildschirms Passwort eingeben.

Abb. 10.1 Bildschirm "Zugriffsebene"

| Füllstand     | Zugriff                                        |
|---------------|------------------------------------------------|
| Abmeldung     | W ird nur angezeigt, wenn auf die Ebenen       |
|               | Kalibrieren oder Erweitert zugegriffen wurde.  |
|               | Meldet den Benutzer von der aktuellen Ebene    |
|               | ab. Wenn Passwörter festgelegt sind, muss      |
|               | nach der Abmeldung ein Passwort eingegeben     |
|               | werden, um erneuten Zugriff auf diese Ebenen   |
|               | zu erhalten.                                   |
| Nur Anzeige   | Anzeige aller Parameter im schreibgeschützten  |
|               | Modus.                                         |
| Kalibrieren   | Ermöglicht das Aufrufen und Ändern von         |
|               | Kalibrierungs parametern. Die Kalibrierung ist |
|               | sensorspezifisch – Kalibrierungsdetails siehe  |
|               | Bedienungsanleitung des Sensors.               |
| Erweitert     | Ermöglicht Zugriff auf die Konfiguration aller |
|               | Parameter.                                     |
| Service-Ebene | Ausschließlich für autorisierte                |
|               | Wartungstechniker reserviert.                  |

#### Tabelle 10.1 Details des Menüs "Zugriffsebene"

Cursor-/Passwortanzeige

(maximal 6 Zeichen) 

| <u>Passwort eingeb</u> | en      |
|------------------------|---------|
| <b>≜</b> ****          |         |
| RSTUVWXYZ              | 1234567 |
| Weiter                 | ок      |

Cursor – scrollen von Zeichen mit den Tasten A/, mit Taste 🔨 (Weiter) Zeichen übernehmen; mit Taste (V) das Passwort übernehmen, während das letzte Passwortzeichen hervorgehoben wird.

Abb. 10.2 Bildschirm "Passwort eingeben"

#### 11.1 Diagnosesymbole

İ

#### WICHTIG (HINWEIS)

- Bei Erkennung eines Diagnosezustands werden \_ das zugehörige NAMUR-Symbol und die Diagnosemeldung mit der höchsten Priorität in de Statusleiste angezeigt, wenn am Messumformer o Bedieneransicht aktiviert ist - Anhang A.1, Seite 4 für Diagnosemeldungen.
- Wenn in der Statusleiste eine Diagnosemeldung erscheint, drücken Sie die Taste 🥃, um alle Diagnosemeldungen anzuzeigen.

#### NAMUR-Symbole

| ?                 | Diagnosesymbol – Außerhalb der Spezifikation. | 60  |
|-------------------|-----------------------------------------------|-----|
|                   | Diagnosesymbol – Wartung erforderlich.        | 80  |
|                   |                                               | 8 🗙 |
| $\mathbf{\times}$ | Diagnosesymbol – <i>Ausfall</i> .             |     |
| V                 | Diagnosesymbol – Funktionsprüfung.            | 20  |
|                   |                                               |     |

| Symbole fü | ür Alarm, Halten, Reinigen und Kalibrierung                                        | 40 | Medium offline: 40 bis <60 % voll.                                                            |
|------------|------------------------------------------------------------------------------------|----|-----------------------------------------------------------------------------------------------|
|            | Alarm – Zeigt einen benutzerdefinierten<br>Alarmzustand an (20 Zeichen) und blinkt | 60 | Medium offline: 60 bis <80 % voll.                                                            |
| 4          | intermittierend mit einem entsprechenden<br>NAMUR-Diagnosesymbol.                  | 80 | Medium offline: 80 bis <100 % voll.                                                           |
| ſŴy        | Halten – Zeigt an, dass sich                                                       |    | Medium offline: nicht angeschlossen (keine Aufzeichnung).                                     |
|            | Haltestatus befinden.                                                              |    | Medium offline: nicht angeschlossen,                                                          |
| <u></u>    | Kalibrierung – Zeigt an, dass eine Kalibrierung<br>läuft.                          | ß  | Autzeichnung aktiv – Symbolanzeige wechselt mit<br>Symbol Medium offline: nicht angeschlossen |
| <u>.</u>   | Reinigung – Zeigt an, dass eine manuelle oder                                      |    |                                                                                               |

..... automatische Reinigung durchgeführt wird.

#### 11.2 Symbole in der Titelleiste

| or        |    | Protokollmodus – Zeigt an, dass aktuell eine der<br>Seiten des Menüs <i>Protokoll</i> angezeigt wird<br>( <i>Kalibrierung, Alarm, Überwachung oder</i><br><i>Diagnose</i> ).  |
|-----------|----|----------------------------------------------------------------------------------------------------|
| die<br>42 |    | Ansichtsmodus – Zeigt an, dass aktuell eine der<br>Seiten des Menüs <i>Ansicht</i> angezeigt wird<br>( <i>Diagnose, Alarme, Ausgänge, Signale</i> oder<br><i>Diagramm</i> ).  |
|           |    | Medium online: 0 bis <20 % voll.                                                                                                    |
|           | 20 | Medium online: 20 bis <40 % voll.                                                                                                    |
|           | 40 | Medium online: 40 bis <60 % voll.                                                                                                    |
|           | 60 | Medium online: 60 bis <80 % voll.                                                                                                    |
|           | 80 | Medium online: 80 bis <100 % voll.                                                                                                    |
|           | 88 | Medium online: voll (Symbol wechselt, wenn voll).                                                                                                    |
|           |    | Medium offline: 0 bis <20 % voll.                                                                                                    |
|           | 20 | Medium offline: 20 bis <40 % voll.                                                                                                    |
|           | 40 | Medium offline: 40 bis <60 % voll.                                                                                                    |
|           | 60 | Medium offline: 60 bis <80 % voll.                                                                                                    |
|           | 80 | Medium offline: 80 bis <100 % voll.                                                                                                    |
|           |    | Medium offline: nicht angeschlossen (keine Aufzeichnung).                                                                                                    |
|           | 8  | Medium offline: nicht angeschlossen,<br>Aufzeichnung aktiv – Symbolanzeige wechselt mit<br>Symbol <i>Medium offline: nicht angeschlossen</i><br><i>(keine Aufzeichnung)</i> . |
|           |    |                                                                                                    |

#### 11.3 Symbole in der Statusleiste

| Bedienermenü – Zeigt das Bedienermenü an,                                                                                                    |
|----------------------------------------------------------------------------------------------------|
| wenn die Taste 🔨 gedrückt wird.                                                                                                    |
| Autoscroll – Zeigt an, dass <i>Bediener</i> seiten<br>nacheinander angezeigt werden. Wird nur<br>angezeigt, wenn <i>Autoscroll</i> im Bedienermenü<br>aktiviert wurde. Ist deaktiviert, wenn die Anzeige<br>nur einer <i>Bediener</i> seite konfiguriert wurde. |
| Kalibrierung – Schnellzugriff auf die<br>Kalibrierungsseite durch Drücken der Taste 📝.                                                                                                    |
| Eingabe – Wählt die hervorgehobene Option in den Bedienermenüs aus, wenn die Taste ア gedrückt wird.                                                                                                    |
| Service-Ebene – Zeigt an, dass Alarme und<br>Analogausgänge gehalten werden.                                                                                                    |
| Erweiterte Ebene – Zeigt an, dass die Parameter<br>der <i>erweiterten Ebene</i> für den aktuellen Benutzer<br>aktiviert sind.                                                                                                    |
| Kalibrierungsebene – Zeigt an, dass die<br>Parameter der <i>Kalibrierungsebene</i> für den<br>aktuellen Benutzer aktiviert sind.                                                                                                    |
| Nur-Anzeige-Ebene – Zeigt an, dass sich der<br>Messumformer im <i>schreibgeschützten Modus</i><br>befindet. Alle Parameter sind gesperrt und können<br>nicht konfiguriert werden.                                                                               |
| Reinigung – Zeigt an, dass eine manuelle oder<br>automatische Reinigung durchgeführt wird.                                                                                                    |
| Im Halte-Modus – Zeigt an, dass sich<br>Alarme/Analogausgänge in einem manuellen<br>Haltestatus befinden.                                                                                                    |
| Alarm "Prozess hoch" – aktiv/inaktiv.                                                                                                    |
| Alarm "Prozess niedrig" – aktiv/inaktiv.                                                                                                    |
| Alarm "Max. verriegelt" – aktiv/inaktiv.                                                                                                    |
| Alarm "Min. verriegelt" – aktiv/inaktiv.                                                                                                    |
|                                                                                                    |

#### 11.4 Protokollsymbole

|            | Quelle: Sensor 1 (rot)                            |
|------------|---------------------------------------------------|
|            | S1 = Prozesswert von Sensor 1.                    |
|            | T1 = Temperatur von Sensor 1.                     |
|            | Quelle: Sensor 2 (grün)                           |
| 5212       | S2 = Prozesswert von Sensor 2.                    |
|            | T2 = Temperatur von Sensor 2.                     |
|            | Quelle: Sensor 3 (blau)                           |
| 5313       | S3 = Prozesswert von Sensor 3.                    |
|            | T3 = Temperatur von Sensor 3.                     |
|            | Quelle: Sensor 4 (violett)                        |
| S4 T4      | S4 = Prozosswort von Sonsor 3                     |
|            | $T_4 = T_{\text{opportunity}}$                    |
|            | 14 = Temperatur von Sensor 4.                     |
| <b>≱</b> ¥ | Stromversorgung ausgefallen/wiederhergestellt.    |
| 1          | Konfiguration geändert.                           |
| Ń          | Systemfehler.                                     |
|            | Datei erstellt/gelöscht.                          |
| ন্ম 🟹      | Medium angeschlossen/entfernt.                    |
|            | Medium online/offline.                            |
| 8          | Medium voll.                                      |
| æ          | Datum/Uhrzeit oder Sommerzeitumstellung geändert. |
| †û         | Alarm "Prozess hoch" – aktiv / inaktiv.           |
| 骨û         | Alarm "Prozess niedrig" – aktiv / inaktiv.        |
| T          | Alarm "Max. verriegelt" – aktiv / inaktiv.        |
| <u>₽</u> ₽ | Alarm "Min. verriegelt" – aktiv / inaktiv.        |
| 4          | Alarm bestätigt                                   |

## 12 Konfiguration (erweiterte Zugriffsebene)

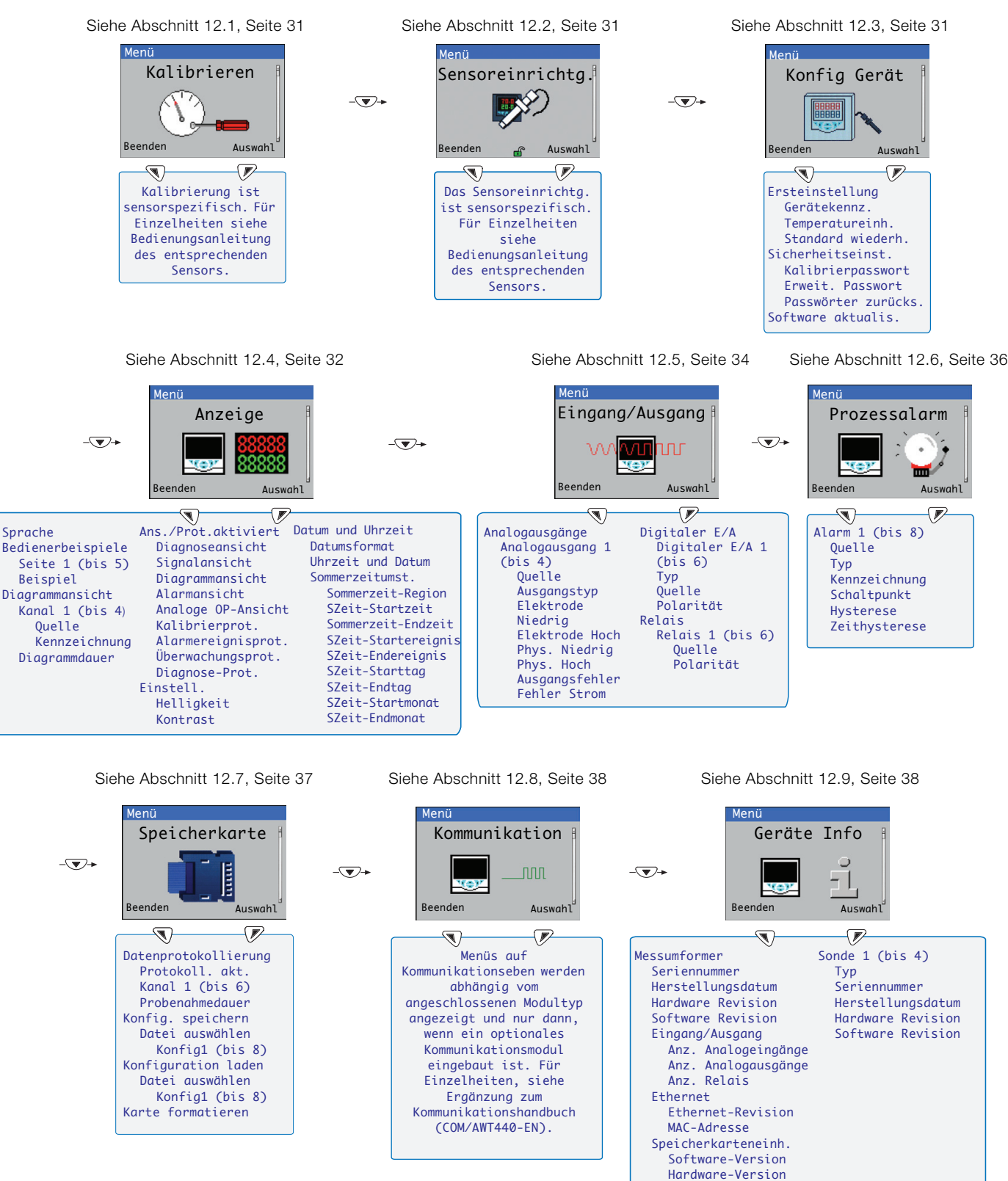

Hinweis. Menüs der Ebene Service (nicht abgebildet) sind ab Werk passwortgeschützt und ausschließlich für die Verwendung durch autorisierte Wartungstechniker von ABB vorgesehen.

#### Abb. 12.1 Konfigurationsübersicht (Zugriffsebene Erweitert)

#### 12.1 Kalibrieren

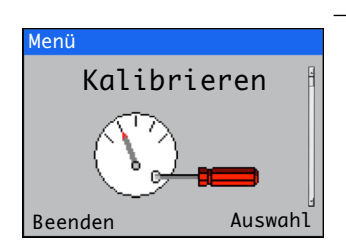

#### 12.2 Sensoreinrichtg.

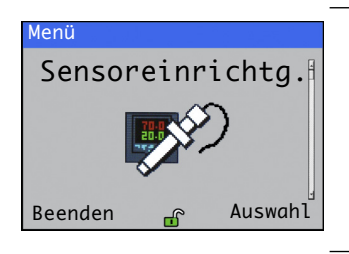

#### 12.3 Konfig Gerät

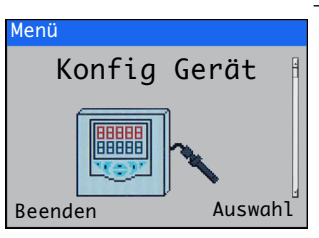

Dient der Kalibrierung des Sensors.

**Hinweis.** Kalibrierung ist sensorspezifisch. Eine komplette Anleitung zur Sensorkalibrierung finden Sie im entsprechenden Sensorhandbuch.

Zugriff auf das Menü Kalibrieren ist über die Ebenen Kalibrieren und Erweitert oder direkt über eine Bedienerseite mit der Taste Cal möglich.

Legt die Sensorkennzeichnung, die Maßeinheiten, den Betriebsbereich, Reinigungsfunktionen und andere sensorspezifischen Parameter fest.

**Hinweis.** Das Sensor Setup ist sensorspezifisch. Eine komplette Anleitung zum Sensor Setup finden Sie im entsprechenden Sensorhandbuch.

Dient dem Zugriff auf Standardparameter für die Einrichtung.

| Menü                | Kommentar                                                                                                    | Standard                  |
|---------------------|----------------------------------------------------------------------------------------------------|---------------------------|
| Ersteinstellung     |                                                                                                    |                           |
| Gerätekennz.        | Eingabe einer alphanumerischen Kennzeichnung zur Identifizierung<br>des Messumformers<br>(max. 16 Zeichen)                                      | AWT 440                   |
| Temperatureinh.     | Auswahl der Einheit, in der alle Temperaturen angezeigt werden soll: $^{\circ}C/^{\circ}F$                                                      | °C                        |
| Standard wiederh.   | Setzt ALLE Konfigurationsparameter des Messumformers auf<br>Standardwerte zurück und startet den Messumformer neu                               |                           |
| Sicherheitseinst.   |                                                                                                    |                           |
| Kalibrierpasswort   | Festlegen des Passworts für die Aktivierung des Zugriffs auf die Ebene Kalibrieren.                                                             | Nicht ab Werk eingestellt |
| Erweit. Passwort    | Festlegen des Passworts für die Aktivierung des Zugriffs auf die Ebene Erweitert                                                                | Nicht ab Werk eingestellt |
| Passwörter zurücks. | Löscht sämtliche Passwörter.                                                                                                    |                           |
| Software aktualis.  | Aktualisiert die Messumformer- und/oder Sensorsoftware (nur<br>bestimmte Sensortypen) von einer Mikro-SD-Karte – siehe<br>Anhang A.1, Seite 42. |                           |

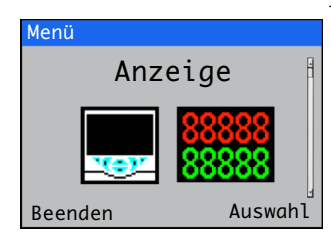

Dient zum Auswählen der Anzeigesprache, zum Einrichten von Beispielen für *Bediener*seiten (1 bis 5), zum Aktivieren von Diagnose-, Ansicht- und Protokollfunktionen sowie zum Einstellen von Helligkeit/Kontrast der Geräteanzeige und von Zeit und Datum.

| Menü                       | Kommentar                                                                                                    | Standard             |
|----------------------------|----------------------------------------------------------------------------------------------------|----------------------|
| Sprache                    | Dient zum Auswählen der Anzeigesprache:<br>Englisch/Deutsch/Französisch/Italienisch/Spanisch.                                                                                                    | Englisch             |
| Bedienerbeispiele          |                                                                                                    |                      |
| Seite 1 (bis 5)<br>Vorlage | Einen Sensor einer <i>Bediener</i> seite zuweisen, der angezeigt werden<br>soll – siehe Abschnitt 8.4, Seite 20 für Beispiele von<br><i>Bedienerbeispiele</i> .<br><b>Hinweis.</b> Das Beispiel Seite 1 dient automatisch der Anzeige aller<br>derzeit angeschlossenen Sensoren (siehe Abb. 8.4, Seite 20) und<br>kann nicht geändert werden. |                      |
| Diagrammansicht            | Das Diagramm kann für die Anzeige der Trends für 1, 2, 3 oder 4<br>analoge Werte konfiguriert werden. Die Einheitenbereiche für die<br>Werte der Prozessvariablen werden im Menü <i>Sensor Setup</i><br>konfiguriert – siehe Seite 31.                                                                                                    |                      |
| Kanal 1 (bis 4)            |                                                                                                    |                      |
| Quelle                     | Wählen des Sensorsignals, das auf dem Diagramm angezeigt werden soll.                                                                                                    | Keine                |
| Kennzeichnung              | Eingabe einer alphanumerischen Kennzeichnung (maximal 3 Zeichen),<br>um den Sensor im Diagramm zu identifizieren.                                                                                                    | TAG1                 |
| Diagrammdauer              | Wählen einer Diagrammdauer:<br>1, 2, 4, 8, 12, 16, 20, 24 Stunden                                                                                                    | 1 Stunde             |
| Ans./Prot.aktiviert        | Aktiviert/deaktiviert folgende Ansichten und Protokolle:                                                                                                    |                      |
| Diagnoseansicht            |                                                                                                    | Aktivieren           |
| Signalansicht              |                                                                                                    | Aktivieren           |
| Diagrammansicht            | Siehe Abschnitt 8.5, Seite 22 für Beispiele von <i>Bediener</i> seiten im Modus Ansicht                                                                                                    | Sperren              |
| Alarmansicht               |                                                                                                    | Sperren              |
| Analoge OP-Ansicht         |                                                                                                    | Sperren              |
| Kalibrierprotokoll         |                                                                                                    | Sperren              |
| Alarmereignisprot.         | Siehe Abschnitt 8.6, Seite 23 für Beispiele von Bedienerseiten im                                                                                                    | Sperren              |
| Überwachungsprot.          | Modus Protokoll.                                                                                                    | Sperren              |
| Diagnose-Prot.             |                                                                                                    | Sperren              |
| Einstell.                  | Einstellen folgender Displayparameter:                                                                                                    |                      |
| Helligkeit                 | Drücken Sie die Tasten 👝 / 👽 (erhöhen/verringern), um die<br>Helligkeit des Displays in 10-%-Schritten den<br>Umgebungsbedingungen anzupassen.                                                                                                    | 50 %                 |
| Kontrast                   | Drücken Sie die Tasten 🗻 / 👽 (erhöhen/verringern), um den<br>Kontrast des Displays in 10-%-Schritten den Umgebungsbedingungen<br>anzupassen.                                                                                                    | 60 %                 |
|                            | Fortsetzung auf                                                                                                    | f der nächsten Seite |

| Menü                                     | Kommentar                                                                                                    | Standard           |
|------------------------------------------|----------------------------------------------------------------------------------------------------|--------------------|
| Datum und Uhrzeit                        | Einstellen von Datum, lokaler Uhrzeit des Messumformers sowie von Beginn und Ende der Sommerzeit.                                                                                                    |                    |
| Datumsformat                             | Dient zum Auswählen des gewünschten Datumsformats:<br>TT-MM-JJJJ/MM-TT-JJJJ/JJJJ-MM-TT.                                                                                                    | JJJJ-MM-TT         |
| Datum und Uhrzeit                        | Einstellen des unter <i>Datumsform.</i> oben eingestellten Formats und der Uhrzeit im festgelegten Format <i>STD:MIN:SEK</i>                                                                                                    |                    |
| Sommerzeitumst.                          | Folgende Parameter der Sommerzeitumstellung einstellen:                                                                                                    |                    |
| Sommerzeit-Region                        | <ul> <li>Die geographische Region einstellen, auf der die<br/>Sommerzeitumstellung basiert:</li> <li>Aus – deaktiviert die Sommerzeitumstellung.</li> <li>Europa – stellt den in Europa geltenden Anfangs- und Endzeitpunkt der<br/>Sommerzeit automatisch ein.</li> <li>USA – stellt den in der USA geltenden Anfangs- und Endzeitpunkt der<br/>Sommerzeit automatisch ein.</li> <li>Kundenspezifisch – Kundenspezifische Einstellung der Termine für den<br/>Beginn und das Ende der Sommerzeit in anderen Regionen als Europa<br/>oder den USA.</li> <li>Hinweis. Die (nachfolgenden) Menüs<br/>SZeit-Startzeit/Ereignis/Tag/Monat und Zeit werden nur angezeigt,<br/>wenn die Option Kundenspezifisch gewählt wurde.</li> </ul> | Aus                |
| SZeit-Startzeit<br>Sommerzeit-Endzeit    | Einstellen der Start- und Endzeitpunkt Sommerzeit in Schritten zu 1<br>Stunde.                                                                                                    | 1.<br>2.           |
| SZeit-Startereignis<br>SZeit-Endereignis | Auswählen des Wochentags des Monats, an dem die Sommerzeit<br>beginnt/endet.<br>Z. B. wenn die Sommerzeit am zweiten Sonntag des gewählten<br>Monats beginnt (oder endet), wählen Sie <i>Second</i> (Zweiter).                                                                                                    | Letzter<br>Letzter |
| SZeit-Starttag<br>SZeit-Endtag           | Auswählen des Wochentags des Monats, an dem die Sommerzeit<br>beginnt/endet.<br><b>Hinweis.</b> Die Parameter für das <i>SZeit-Startereignis/SZeit-Endereignis</i><br>müssen im Monat des gewählten Tages gültig sein.                                                                                                    | Sonntag<br>Sonntag |
| SZeit-Startmonat<br>SZeit-Endmonat       | Dient zum Auswählen des Monats, an dem die Sommerzeit beginnt/endet.                                                                                                    | März<br>Oktober    |

#### 12.5 Eingang/Ausgang

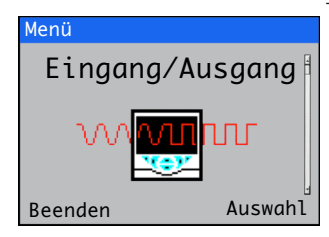

Ermöglicht die Konfiguration von Analogausgängen, digitalen Ein- und Ausgängen und Relais.

| Menü                          | Kommentar                                                                                                    | Standard            |
|-------------------------------|----------------------------------------------------------------------------------------------------|---------------------|
| Analogausgänge                | Die Analogausgänge können so konfiguriert werden, dass die Pro-<br>zessvariablen- und Temperaturwerte zurückgegeben werden, und<br>sie verfügen über einen konfigurierbaren Bereich von 0 bis 22 mA.                                                         |                     |
| Analogausgang 1 (bis 4)       | <i>Analogausgänge 3</i> und <i>4</i> sind nur verfügbar, wenn eine Optionskarte installiert ist siehe – Abb. 4.1, Seite 9.                                                                                                    |                     |
| Quelle                        | Auswählen des Sensorsignals, das dem Ausgang zugeordnet wird – siehe Abschnitt 12.10.1, Seite 39.                                                                                                    | Keine               |
| Ausgangstyp                   | Der Ausgangskennwert ist abhängig vom Sensortyp wählbar.                                                                                                    | Linear              |
| Elek. niedrig*<br>Elek. hoch* | Den elektrischen Mindest- und Maximalbereich der Ausgangswerte im Bereich von 0,00 bis 22,00 mA festlegen.                                                                                                    | 4,00 mA<br>20,00 mA |
| Phys. Niedrig*<br>Phys. hoch* | Den Mindest- und Maximaleinheitenbereich der Ausgangswerte innerhalb<br>des durch den als Quelle gewählten Sensor zulässigen Messwertbereichs<br>festlegen.                                                                                                  | Sensorspezifisch    |
| Ausgangsfehler *              | Aktiviert/Deaktiviert die Ausgangsfehlerfunktion.<br>Falls aktiviert, kann der Stromausgang auf einen voreingestellten Wert<br>gebracht werden, wenn für die ausgewählte Quelle ein Diagnosestatus<br>der Kategorie <i>Fehler</i> auftritt – siehe Seite 42. | Aktiviert           |
| Fehlerstrom **                | Einen Wert innerhalb des Bereichs 0 to 22 mA festlegen, auf den der<br>Stromausgang eingestellt wird, wenn ein Diagnosestatus der Kategorie<br><i>Fehler</i> vorliegt – siehe Seite 42.                                                                      | 22,0.               |

\*Wird nur angezeigt, wenn Quelle **NICHT** auf Keine eingestellt ist

\*\*Wird nur angezeigt, wenn Ausgangsfehler auf Aktiviert eingestellt ist

#### Digitale E/A

| Digitale E/A 1 (bis | ) Siehe Abb. 4.1, Seite 9 für digitale E/A-Anschlüsse.                                                                                                    |                  |
|---------------------|----------------------------------------------------------------------------------------------------|------------------|
| Тур                 | Auswahl der <i>Digitalen E/A</i> :<br><i>Aus</i> – inkaktiv.<br><i>Ausgang</i> – Die <i>Digitale E/A</i> fungiert als Ausgang.<br><i>Potenzialfrei</i> – Das Eingangssignal "High" wird erkannt, wenn der<br>Spannungsfreischalter über dem Eingang geschlossen ist.<br><i>24 Volt</i> – Digitaleingangspegel "Niedrig" <5 V, "Hoch" >11 V (maximaler<br>Eingang 30 V).                                                                                     | Aus              |
| Quelle              | Auswählen des Digitalsignals, das dem Eingang/Ausgang zugeordnet wird – siehe Abschnitt 12.10, Seite 39.                                                                                                    | Keine            |
| Polarität           | Einstellen der Polarität des Eingangs-/Ausgangssignals:<br><i>Invertiert</i> – Wenn für einen Ausgang die Quelle aktiv ist, ist der<br>Ausgangspegel "Niedrig". Wenn an einem Eingang ein Signalpegel<br>"Hoch" erkannt wird, ist der Eingang inaktiv.<br><i>Nicht invertiert</i> – Wenn für einen Ausgang die Quelle aktiv ist, ist der<br>Ausgangspegel "Hoch". Wenn an einem Eingang ein Signalpegel<br>"Niedrig" erkannt wird, ist der Eingang inaktiv. | Nicht invertiert |

Fortsetzung auf der nächsten Seite ...

| Menü             | Kommentar                                                                                                    | Standard         |
|------------------|----------------------------------------------------------------------------------------------------|------------------|
| Relais           |                                                                                                    |                  |
| Relais 1 (bis 6) | Relais 5 und 6 sind nur verfügbar, wenn eine Optionskarte installiert ist – Siehe Abb. 4.1, Seite 9.                                                                                                    |                  |
| Quelle           | Auswahl des Digitalsignals, das dem Relais zugeordnet wird – siehe Abschnitt 12.10, Seite 39.                                                                                                    | Keine            |
| Polarität        | Festlegen der Polarität des Relais:<br>Nicht invertiert (ausfallsicher) – Das Relais wird mit Strom versorgt,<br>wenn die Quelle inaktiv ist.<br>Invertiert (nicht ausfallsicher) – Das Relais wird mit Strom versorgt,<br>wenn die Quelle aktiv ist. | Nicht invertiert |

#### 12.6 Prozessalarm

Menü Prozessalarm Beenden Auswahl Zum Konfigurieren von bis zu 8 unabhängigen Prozessalarmen.

| Menü            | Kommentar                                                                                                    | Standard        |
|-----------------|----------------------------------------------------------------------------------------------------|-----------------|
| Alarm 1 (bis 8) |                                                                                                    |                 |
| Quelle          | Legt das Sensorsignal für die Prozessalarmquelle fest.                                                                                                    | Keine           |
| Тур             | Auswählen des Alarmtyps:<br>Prozess hoch/Prozess niedrig/Verriegelung hoch/Verriegelung niedrig.                                                                                                    | Prozess hoch    |
| Kennzeichnung   | Eingabe eines alphanumerischen Kennzeichnung zur Identifizierung<br>des Alarms<br>(max. 16 Zeichen)<br>Die <i>Kennzeichnung</i> wird als Diagnosemeldung angezeigt und erscheint<br>in der <i>Diagnosestatusleiste</i> und auf der Seite der <i>Diagnoseansicht</i> in der<br>Ebene <i>Bediener</i> – siehe Seite 20.                                                               | Alarm 1 (bis 8) |
| Schaltpunkt     | Einstellen eines Schaltpunkts in physikalischen Einheiten.                                                                                                    | 0,00000.        |
| Hysterese       | Einstellen eines Hystereseschaltpunkts in physikalischen Einheiten.<br>Der Alarm wird beim Alarmschaltpunkt aktiviert, jedoch nur dann<br>deaktiviert, wenn sich die Prozessvariable um einen Betrag gleich<br>dem Hysteresewert in den sicheren Bereich bewegt hat – siehe<br>nachfolgende Beispiele für Prozessalarme.                                                            | 0,00000.        |
| Zeithysterese   | Einstellen eines Zeithysterese-Schaltpunkts zwischen 0,0000 and<br>9999,0 Sekunden.<br>Bei Überschreitung eines Schaltpunkts wird der Alarm erst nach Ablauf<br>der in <i>Zeithysterese</i> vorgegebenen Zeit aktiv. Wenn sich das Signal vor<br>Ablauf der in <i>Zeithysterese</i> vorgegebenen Zeit aus dem Alarmzustand<br>herausbewegt, wird der Hysterese-Timer zurückgesetzt. | 0,0000.         |

#### Beispiele für Prozess Alarme

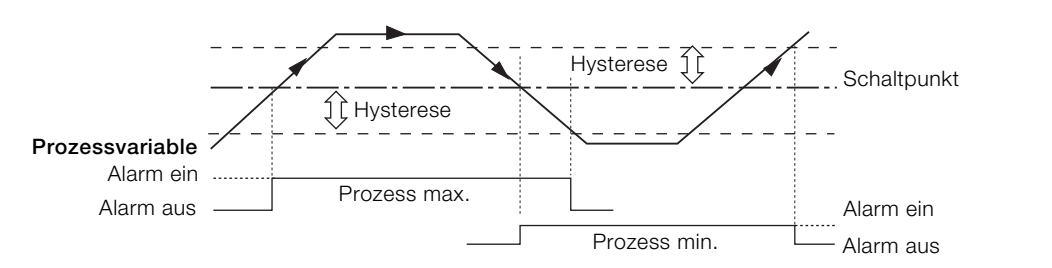

Abb. 12.2 Aktion für Prozessalarm "Max" und "Min"

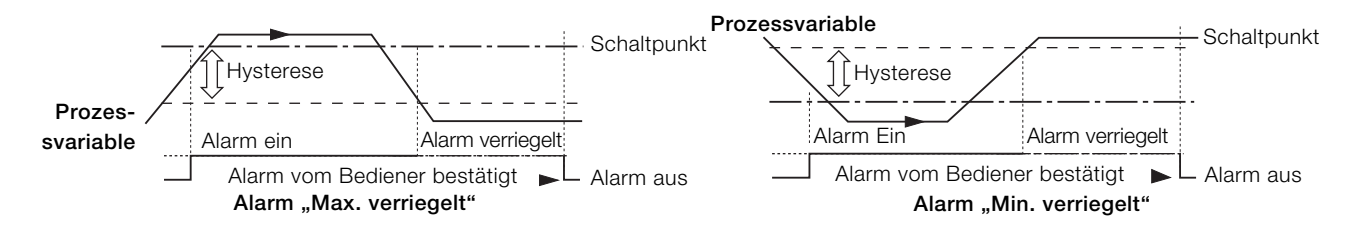

Abb. 12.3 Funktion des Prozessalarms bei den Bedingungen "Verriegelung hoch" und "Verriegelung niedrig"

#### 12.7 Speicherkarte

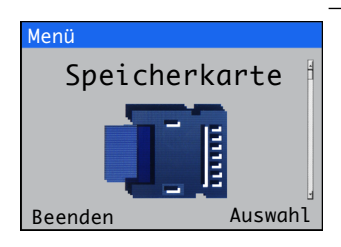

Aktiviert/Deaktiviert die Datenprotokollierung, Wählen der Quelle der zu protokollierenden Daten, Speichern und Laden von Konfigurationsdateien und zur Formatierung externer Speichermedien.

| Menü                 | Kommentar                                                                                                    | Standard  |
|----------------------|----------------------------------------------------------------------------------------------------|-----------|
| Datenprotokollierung |                                                                                                    |           |
| Protokoll. akt.      | Aktivieren oder Deaktivieren der Datenprotokollierung.<br><i>Aktivieren –</i> aktiviert das Schreiben von Daten auf ein<br>internes/externes Speichermedium.<br><i>Deaktivieren –</i> verhindert, dass Daten auf ein internes/externes<br>Speichermedium geschrieben werden. | Aktiviert |
| Kanal 1 (bis 6)      | Wählen der Quelle der zu protokollierenden Daten – siehe Abschnitt<br>12.10, Seite 39 für Quellen.                                                                                                    |           |
| Probenahmedauer      | Wählen der Probenahmedauer:<br>5/10/30 Sek.<br>1/5/10/30 Min.<br>1 Std.                                                                                                    | 5 Sek     |

Hinweis. Folgende Menüpunkte werden nur angezeigt, wenn eine optionale SD-Karte/ein optionales USB-Modul angeschlossen ist **und** ein externer Datenspeicher eingesetzt **und** online geschaltet ist.

#### Konfig. speichern

| Wählen eines Ablageorts, an dem eine Konfigurationsdatei mit         benutzerdefinierten Sensorparametern erstellt und auf ein externes         Speichermedium gespeichert wird.         Es können bis zu 8 Dateien erstellt werden. Wenn bereits eine Datei         an einem Ablageort vorhanden ist, wird Config1(Overwrite)         (Konfig1(Überschr.)) angezeigt. Überschreiben Sie die vorhandene         Datei oder wählen Sie einen neuen Speicherort aus.         Hinweis. Warten Sie ab, bis der Fortschrittsbalken vollständig ist         und wieder der Bildschirmbefehl <i>OK</i> erscheint, bevor Sie Taste          drücken.Wenn Sie während eines Speichervorgangs          drücken, bricht dieser frühzeitig ab. Die Konfigurationsdatei wird dadurch         unbrauchbar. |  |  |
|----------------------------------------------------------------------------------------------------|--|--|
|                                                                                                    |  |  |
|                                                                                                    |  |  |
| Wählen eines Ablageorts von dem eine auf einem externen<br>Speichermedium vorhandene Konfigurationsdatei mit<br>benutzerdefinierten Sensorparametern geladen wird.<br>Die zuletzt gespeicherte Datei wird angezeigt.<br>Drücken Sie die Taste 🕜, um andere Ablageorte mit Konfigurationsdateien<br>anzuzeigen. Nur Ablageorte mit Konfigurationsdateien werden angezeigt.                                                                                                    |  |  |
| Drücken Sie die Taste 📝 (Ja), um die SD-Karte/den USB-Stick<br>gegebenenfalls zu formatieren.<br>Hinweis. Eine Formatierung löscht <b>alle</b> vorhandenen Daten auf der<br>S-Karte/dem USB-Stick.                                                                                                    |  |  |
|                                                                                                    |  |  |

#### 12.8 Kommunikation

Für den Messumformer Aztec AWT440 sind MODBUS, Profibus oder Ethernet-Kommunikationsmodule optional erhältlich.

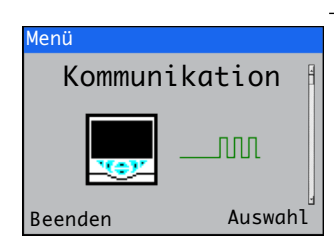

#### 12.9 Geräte Info

Menü Geräte Info Deräte Info Lassenden Beenden Die Ebenenmenüs für die *Kommunikation* sind nur aktiviert, wenn ein optionales Kommunikationsmodul angeschlossen ist.

Im ergänzenden Kommunikationshandbuch (COM/AWT440-DE) finden Sie alle Angaben zu den Profibus-, MODBUS- und ETHERNET-Anschlüssen und deren Konfiguration sowie Tabellen mit detaillierten Profibus-Slots/Indizes und MODBUS-Spulen und Registern.

Anzeige der schreibgeschützten, werksseitig vorgegebenen Angaben für den Messumformer und den angeschlossenen Sensor(en).

| Menü                                                                                                    | Kommentar Standa                                                                                                    | ırd           |
|----------------------------------------------------------------------------------------------------|----------------------------------------------------------------------------------------------------|---------------|
| Messumformer                                                                                                    |                                                                                                    |               |
| Seriennummer                                                                                                    | Die Seriennummer des Messumformers.                                                                                                    |               |
| Herstellungsdatum                                                                                                    | Das Herstellungsdatum des Messumformers.                                                                                                |               |
| Hardware Revision                                                                                                    | Die Hardware-Versionsnummer des Messumformers.                                                                                          |               |
| Software Revision                                                                                                    | Die Software-Versionsnummer des Messumformers.                                                                                          |               |
| Eingang/Ausgang                                                                                                    |                                                                                                    |               |
| Anz. Analogausgänge                                                                                                    | Die Anzahl der verfügbaren Analogausgänge                                                                                               |               |
| Anz. Relais                                                                                                    | Die Anzahl der verfügbaren Relais                                                                                                    |               |
| Speicherkarteneinh.                                                                                                    | Nur angezeigt, wenn ein externes Speichermodul (SD-Karte/USB-Stick) anges                                                               | chlossen ist. |
| Software-Version                                                                                                    | Die Software-Versionsnummer des externen Speichermoduls.                                                                                |               |
| Hardware-Version                                                                                                    | Die Hardware-Versionsnummer des externen Speichermoduls.                                                                                |               |
| Ethernet         Wird nur angezeigt, wenn ein Ethernet-Kommunikationsmodul angeschlo           Abb. 4.1, Seite 9.         Abb. 4.1 |                                                                                                    | ist – siehe   |
| Ethernet-Revision                                                                                                    | Die Software-Version des Ethernetmoduls.                                                                                                |               |
| MAC-Adresse Die physische Adresse des Ethernetmoduls.                                                                              |                                                                                                    |               |
| S1(bis S4)                                                                                                    |                                                                                                    |               |
| Тур                                                                                                    | Der angeschlossene Sensortyp.                                                                                                    |               |
| Seriennummer                                                                                                    | Die Seriennummer des Sensors.                                                                                                    |               |
| Seriennummer Kappe                                                                                                    | Hinweis.Wird nur angezeigt, wenn ein optischer Sensor für Gelöstsauerstoff angesc<br>Die Seriennummer der am Sensor angebrachten Kappe. | hlossen ist.  |
| Herstellungsdatum                                                                                                    | Herstellungsdatum Das Herstellungsdatum des Sensors.                                                                                    |               |
| Hardware Revision                                                                                                    | ware Revision Die Hardware-Versionsnummer des Sensors.                                                                                  |               |
| Software Revision                                                                                                    | Die Software-Versionsnummer des Sensors.                                                                                                |               |

#### 12.10 Analogquellen und Digitaleingang-/-ausgangsquellen

#### 12.10.1 Analogquellen

| Quellenname*         | Beschreibung                                               |  |
|----------------------|------------------------------------------------------------|--|
| S1(bis 4)            | Gemessener Konzentrationswert für den zugewiesenen Sensor. |  |
| Temperatur 1 (bis 4) | Gemessener Temperaturwert für den zugewiesenen Sensor.     |  |

#### 12.10.2 Quellen für den Digitalausgang

| Quellenname*                | Beschreibung                                                                                             |
|-----------------------------|----------------------------------------------------------------------------------------------------|
| Alarm 1 (bis 8) Zustand     | Prozessalarmzustand (Alarm 1 bis 8)                                                                      |
| S1 (bis 4) Fehler           | Der zugewiesene Sensor ist im Fehlerzustand – siehe Anhang A, Seite 42 für mögliche Ursachen.            |
| S1 (bis 4) außerh. Spezfik. | Der zugewiesene Sensor ist außerhalb der Spezifikation – siehe Anhang A, Seite 42 für mögliche Ursachen. |
| S1 (bis 4) Wartung          | Der zugewiesene Sensor muss gewartet werden – siehe Anhang A, Seite 42 für mögliche Ursachen.            |
| S1 (bis 4) Funktionsprüfung | Der zugewiesene Sensor muss geprüft werden – siehe Anhang A, Seite 42 für mögliche Ursachen.             |
| Tx Fehler                   | Der Messumformer ist im Fehlerzustand – siehe Anhang A, Seite 42 für mögliche Ursachen.                  |
| Tx außerhalb Vorgabe        | Der Messumformer ist außerhalb der Spezifikation – siehe Anhang A, Seite 42 für mögliche Ursachen.       |
| Tx Wartung                  | Der Messumformer muss gewartet werden – siehe Anhang A, Seite 42 für mögliche Ursachen.                  |
| Tx Funktionsprüfung         | Der Messumformer muss geprüft werden – siehe Anhang A, Seite 42 für mögliche Ursachen.                   |
| S1 (bis 4) Kal. läuft       | Ein zugewiesener Sensor wird gerade kalibriert.                                                          |
| S1(bis 4) Kal. fehlgeschl.  | Die Kalibrierung für den zugewiesenen Sensor ist fehlgeschlagen.                                         |
| S1 (bis 4) Reinigung        | Ein zugewiesener Sensor wird gerade gereinigt.                                                           |

#### 12.10.3 Quellen für den Digitaleingang

| Quellenname*      | Beschreibung                                                                                          |
|-------------------|----------------------------------------------------------------------------------------------------|
| S1 (bis 4) Halten | Die gemessene Konzentration kann für den zugewiesenen Sensor über den Digitaleingang gehalten werden. |
| S1 (bis 4)        | Hinweis. Gilt nur für einige Sensortypen.                                                             |
| Reinigungssequenz | Initiiert eine manuelle Reinigungssequenz.                                                            |

**Hinweis.** Es ist empfehlenswert, dass Vorgänge über den Digitaleingang über einen Tastschalter gestartet oder abgebrochen und die Haltefunktion über einen Kippschalter gesteuert wird.

Einen Vorgang über Digitaleingang starten – den Tastschalter mindestens zwei Sekunden halten und loslassen, wenn der Vorgang über den Digitaleingang startet.

Einen Vorgang über Digitaleingang abbrechen- den Tastschalter mindestens zwei Sekunden halten und loslassen, wenn der Vorgang über den Digitaleingang abbricht.

\*(4) = Maximalanzahl an Sensoren, wenn mehrere Sensoren angeschlossen werden.

## 13 Technische Daten – Messumformer

## Betrieb

#### Anzeige

89 mm <sup>1</sup>/<sub>4</sub> VGA TFT-Farbanzeige, Flüssigkristallanzeige (LCD) mit Hintergrundbeleuchtung und Helligkeits-/Kontrasteinstellung

#### Sprache

Englisch, Deutsch, Französisch, Italienisch, Spanisch

#### Tastenfeld

6 Membrantasten:

Gruppenauswahl/linker Cursor, Ansichtsauswahl/rechter Cursor, Menütaste, hoch, runter, Eingabetaste

#### Anz. der Eingänge

Bis zu 4 Sensoren

#### Mechanische Daten

#### Schutz

IP66/NEMA 4X

#### Abmessungen

Höhe – 194 mm mindestens (ohne Verschraubungen) Breite – 214 mm bei geschlossener Klappe – Minimum

Tiefe – 98 mm bei geschlossener Klappe – Minimum (ausgenommen Halterungen)

#### Gewicht – 1,5 kg

Abmessungen Schalttafel

Ausgeschnittene Höhe – 186 +1,1 –0 mm Ausgeschnittene Breite – 186 +1,1 –0 mm

Stärke – maximal 6 mm

Abstand zwischen Ausschnitten – mindestens 40 mm

#### Konstruktionswerkstoffe

Polykarbonat mit Glasfaserverstärkung

#### Sicherheit

Passwortschutz Kalibrieren und Erweitert – vom Benutzer zugewiesen Zugriff auf Service-Ebene – Werkseinstellung

#### Elektrik

Stromversorgungsbereiche 100 bis 240 V AC ±10 %, 50/60 Hz (90 min. bis max. 264 V AC, 45/65 Hz) Optional

24 V DC

(18 min. bis max. 36 V DC)

#### Leistungsaufnahme

<30 W

Dimensionierung der Anschlüsse 0,14 bis 1,5 mm<sup>2</sup>

#### Analogausgänge

2 Standard

2 optional

Galvanisch getrennt vom übrigen Stromkreis, 500 V, Dauer: 1 Minute. Bereichsprogrammierbare Quelle und Bereich von 0 bis 22 mA, maximale Last 750  $\Omega$  bei 20 mA

#### Relaisausgänge

#### 4 Standard

2 optional

Vollständig programmierbar. Kontaktbelastung 2 A bei 110/240 V. Standardrelais sind Umschalter. Zusatzrelais sind Öffner (N/C).

#### Digitale Ein-/Ausgänge

6 Standard, benutzerprogrammierbar als Ein- oder Ausgänge Mindestdauer eines Eingangsimpulses: 125 ms Eingang: potenzialfrei oder 24 V DC (gemäß IEC 61131-2) Ausgang: Open-Collector, 30 V, 100 mA max. (gemäß IEC 61131-2)

#### Konnektivität/Kommunikation (optional)

Ethernet TCP/IP, HTTP Profibus DPV1 MODBUS RTU RS485

#### Dat.Protok.

Speicher Messwertspeicherung (programmierbare Abtastrate)

Überwachungsprotokoll\*, Alarmprotokoll\*, Kalibrierprotokoll, Diagnoseprotokoll

#### Diagrammansicht

Auf Display vor Ort

Historische Daten

Der Daten

#### Datenübertragung

SD-Karten-Schnittstelle/USB-Stick – Windows-kompatibles FAT-Dateisystem, Daten und Protokolldateien in Excel- und DataManager Pro-kompatiblen Formaten

\*Daten der Überwachungsprotokolle und Alarmprotokolle werden in derselben Protokolldatei gespeichert.

#### Umgebungsbedingungen

Umgebungsbetriebstemperatur:

–10 bis 55 °C

Umgebungsfeuchte:

Maximal 95 % rF, nicht kondensierend

Lagertemperatur:

–20 bis 85 °C

Zulassungen, Zertifikate und Sicherheit Sicherheitszulassungen cULus CE-Zeichen Erfüllt EMV- und LV-Richtlinien (einschließlich EN 61010, neueste Fassung) Allgemeine Sicherheit EN61010-1 Verschmutzungsgrad: 2 Isolierungskategorie 1

#### EMV

Emissionen und Störfestigkeit Erfüllt die Anforderungen von IEC 61326 für industrielle Umgebungen und inländische Emissionen

DS/AWT440-DE Rev. A

## Anhang A – Fehlersuche

#### A.1 Diagnosemeldungen

Der Messumformer zeigt Diagnosemeldungen zu Serviceanforderungen und etwaigen weiteren Bedingungen an, die während des Betriebs auftreten.

Alle am Messumformer angezeigten Diagnosemeldungen werden dem *Überwachungsprotokoll* des Messumformers hinzugefügt.

Die folgenden Tabellen enthalten Symbole, Diagnosemeldungen und mögliche Ursachen/Lösungsvorschläge zur Abhilfe.

#### WICHTIG (HINWEIS)

ĺ

- Die Diagnosesymbole in Tabelle A.1 entsprechen NAMUR-Empfehlung 107.
- Sensorspezifische Diagnosemeldungen sind im Handbuch f
  ür den Sensor aufgef
  ührt.

| Diagnosesymbol | NAMUR-Status                |
|----------------|-----------------------------|
| $\bigotimes$   | Fehler                      |
| ¥              | Funktion prüfen             |
| ?              | Außerhalb der Spezifikation |
|                | Wartung erforderlich        |

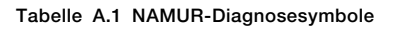

| Symbol         | Diagnosemeldung      | Mögliche Ursache und vorgeschlagene Gegenmaßnahme                                             |
|----------------|----------------------|-----------------------------------------------------------------------------------------------|
|                | ADC-Fehler           | Sensorfehler (vorübergehender oder permanenter Ausfall des Analog-Digital-Wandlers für        |
| $(\mathbf{X})$ | (S1, S2, S3, S4)     | Sensor 1, 2, 3, 4).                                                                           |
| $\checkmark$   |                      | Stromversorgung des Messumformers ein- und ausschalten.                                       |
|                |                      | Wenn das Problem fortbesteht, tauschen Sie die Elektronik im Sensor aus.                      |
|                |                      | Wenn das Problem weiterhin fortbesteht, wenden Sie sich an den Kundendienst vor Ort.          |
|                | Stromv. zu hoch      | Der Sensor verbraucht mehr Strom, als verfügbar ist.                                          |
| $(\mathbf{X})$ |                      | Die vom Messumformer verbrauchte Energie überschreitet den maximal zulässigen Wert.           |
| $\overline{}$  |                      | Überprüfen Sie die Verkabelung aller angeschlossenen Sensoren auf eventuelle                  |
|                |                      | Verdrahtungsprobleme.                                                                         |
|                |                      | Überprüfen Sie die Digitalausgänge, die über den +24-V-Ausgang versorgt werden.               |
|                | Interner             | Fehler bei der Kommunikation mit dem Sensor.                                                  |
| $(\mathbf{X})$ | Kommunikationsfehler | Während der wiederholten Lesezyklen ist die Kommunikation mit einem oder allen Sensoren       |
| $\mathbf{}$    |                      | fehlgeschlagen.                                                                               |
|                |                      | Überprüfen Sie die Verkabelung zwischen Messumformer und Sensoren.                            |
|                | NVFehl.Komm.plt.     | NV-Fehl. – Komm. plt. (CRC Comms.).                                                           |
| $(\mathbf{X})$ |                      | Fehler des nichtflüchtigen Speichers der Kommunikationsplatine oder permanente Beschädigung   |
| $\checkmark$   |                      | der Daten.                                                                                    |
|                |                      | Stromversorgung des Messumformers ein- und ausschalten.                                       |
|                |                      | Wenn das Problem fortbesteht, überprüfen Sie alle Konfigurationsparameter, und beheben Sie    |
|                |                      | etwaige Fehler.                                                                               |
|                |                      | Wenn das Problem weiterhin fortbesteht, wenden Sie sich an den Kundendienst vor Ort.          |
|                | NVFehl.Hauptplt.     | NV-Fehler – Hauptplatine (CRC/Komm.).                                                         |
| $(\mathbf{X})$ |                      | Fehler des nichtflüchtigen Speichers der Hauptplatine oder permanente Beschädigung der Daten. |
| $\mathbf{}$    |                      | Stromversorgung des Messumformers ein- und ausschalten.                                       |
|                |                      | Wenn das Problem fortbesteht, überprüfen Sie alle Konfigurationsparameter, und beheben Sie    |
|                |                      | etwaige Fehler.                                                                               |
|                |                      | Wenn das Problem weiterhin fortbesteht, wenden Sie sich an den Kundendienst vor Ort.          |
|                | NVFehl.Proz.plt.     | NV-Fehler – Prozessorplatine (CRC/Komm.).                                                     |
| $(\mathbf{X})$ |                      | Fehler des nichtflüchtigen Speichers der Prozessor-/Anzeigenplatine oder permanente           |
| $\overline{}$  |                      | Beschädigung der Daten.                                                                       |
|                |                      | Stromversorgung des Messumformers ein- und ausschalten.                                       |
|                |                      | Wenn das Problem fortbesteht, überprüfen Sie alle Konfigurationsparameter, und beheben Sie    |
|                |                      | etwaige Fehler.                                                                               |
|                |                      | Wenn das Problem weiterhin fortbesteht, wenden Sie sich an den Kundendienst vor Ort.          |

Tabelle A.2 Diagnosemeldungen (Blatt 1 von 2)

| Symbol             | Diagnosemeldung        | Mögliche Ursache und vorgeschlagene Gegenmaßnahme                                                       |
|--------------------|------------------------|----------------------------------------------------------------------------------------------------|
|                    | NV-Fehler              | Fehler im nichtflüchtigen Speicher des Sensors (1, 2, 3, 4) oder permanente Beschädigung der Daten.     |
| $\langle \rangle$  | (S1, S2, S3, S4)       | Stromversorgung des Messumformers ein- und ausschalten.                                                 |
| •                  |                        | Wenn das Problem fortbesteht, überprüfen Sie alle Konfigurationsparameter für alle Sensoren, und        |
|                    |                        | beheben Sie etwaige Fehler.                                                                             |
|                    |                        | Wenn das Problem weiterhin fortbesteht, wenden Sie sich an den Kundendienst vor Ort.                    |
|                    | NVFehl.SW-Taste1       | NV-Fehler – Softwaretaste 1 (CRC/Komm.).                                                                |
| $\langle \rangle$  |                        | Fehler des nichtflüchtigen Speichers der Platine für Softwaretaste 1 oder permanente                    |
| •                  |                        | Beschädigung der Daten.                                                                                 |
|                    |                        | Stromversorgung des Messumformers ein- und ausschalten.                                                 |
|                    |                        | Wenn das Problem fortbesteht, überprüfen Sie alle Konfigurationsparameter, und beheben Sie              |
|                    |                        | etwaige Fehler.                                                                                         |
|                    |                        | Wenn das Problem weiterhin fortbesteht, wenden Sie sich an den Kundendienst vor Ort.                    |
|                    | Temp.fehler            | Temperatursensorfehler bei Sensor 1 (2, 3, 4).                                                          |
| $\bigtriangledown$ | (S1, S2, S3, S4)       | Der Temperaturkompensator oder die zugehörigen Verbindungen sind unterbrochen oder                      |
|                    |                        | kurzgeschlossen.                                                                                        |
|                    |                        | Uberprüfen Sie die Verbindungen des Temperaturkompensators mit der Platine.                             |
|                    | PV-Fehler              | Fehler der Prozessvariable/Sensorfehler bei Sensor 1 (2, 3, 4).                                         |
| $\bigcirc$         | (S1, S2, S3, S4)       | Temporårer oder permanenter Austall des Sensors.                                                        |
|                    |                        | Stromversorgung des Messumformers ein- und ausschalten.                                                 |
|                    |                        | Sendenbeuer van e                                                                                       |
|                    |                        | Sonuenbaugruppe.<br>Wann das Drahlam weiterhin fortbagteht, wonden Sie eich an den Kundendienst vor Ort |
|                    | C1 (bia 1); Entformt   | Der Messumfermer het erkennt, dess ein Censer getrennt wurde                                            |
| $\mathbf{X}$       | ST (DIS 4). EIITIEIIIT | Der Messumormer hat erkannt, dass ein Sensor wieder angeschlesson ist                                   |
|                    |                        | Eine absichtliche Sensortronpung kann bestätigt worden über Best - Sensor optfornt im Menü der          |
|                    |                        | Seite Bediener                                                                                          |
|                    | Kalibrierung läuft     | Wird während der Kalibrierung von Sensor 1 (2, 3, 4) angezeigt                                          |
| <b>\Y</b> /        | (S1 S2 S3 S4)          | Rei einer Konfiguration mit mehreren Sensoren wird hierdurch die Kalibrierung anderer Sensoren          |
| V                  | (0., 0_, 00, 0.)       | verhindert.                                                                                             |
|                    | Reinigung              |                                                                                                    |
| VV                 | (S1, S2, S3, S4)       | Zeigt an, dass ein manueller oder automatischer Sensorreinigungszyklus durchgeführt wird.               |
| •                  |                        |                                                                                                    |
| VY/                | Im Halte-Modus         | Sensor (1, 2, 3, 4) wurde über die Frontblende manuell auf Halten geschaltet.                           |
| $\mathbf{V}$       | (S1, S2, S3, S4)       | Analogausgänge und Alarme werden gehalten.                                                              |
|                    |                        | Zum Beenden der manuellen Haltefunktion drücken Sie die Taste 🔪, scrollen Sie zu Manuelles              |
|                    |                        | Halten, und wahlen Sie die entsprechenden Sensoren aus.                                                 |
| YY/                | Wiederherstellung      | Die zeitliche Verzögerung zwischen dem Abschluss eines Sensorreinigungszyklus und der Anzeige           |
| $\mathbf{\nabla}$  | (51, 52, 53, 54)       | eines neuen Werts auf der Seite Bediener.                                                               |
|                    | Simulation Ein         |                                                                                                    |
| ¥/                 |                        | Der Analysator befindet sich im Modus Simulation.                                                       |
| •                  |                        |                                                                                                    |
| $\wedge$           | Kal Fehlg.             | Die letzte Sensorkalibrierung ist fehlgeschlagen.                                                       |
| /?                 | (S1, S2, S3, S4)       | Die Kalibrierung ist sensorspezifisch – siehe Bedienungsanleitung des Sensors.                          |
|                    | Speicherkarte voll     |                                                                                                    |
|                    | Spelcherkarte von      | Die Speicherkarte ist voll. Es können keine weiteren Daten auf der Karte gespeichert werden.            |
| <mark>∕ :</mark> ∖ |                        | Speicher auswechseln.                                                                                   |
| <b>^</b>           | Ausgel. Kal.           | Letzten Zeitpunkt für Kalibrierung verpasst                                                             |
| /?                 | (S1, S2, S3, S4)       | Hinweis, Gilt nur für Sensortvoen mit automatischer Kalibrierfunktion.                                  |
|                    | DV Densist             |                                                                                                    |
|                    | PV-Bereich             | Der gemessene Prozesswert (PV) überschreitet die Bereichsvorgeben für den Sensor                        |
| <u>/?</u>          | (31, 32, 33, 34)       |                                                                                                    |
|                    | Temp.bereich           |                                                                                                    |
| $\overline{2}$     | (S1, S2, S3, S4)       | Die Temperatur der Probenlösung liegt über oder unter dem Temperaturbereich des Sensors.                |
|                    |                        |                                                                                                    |
| $\wedge$           | Spei. fast voll        | Die Speicherkarte ist zu 90 % voll.                                                                     |
|                    |                        | Speicher auswechseln.                                                                                   |
| •                  |                        |                                                                                                    |

Anhang B – Aktualisieren/Neu Laden der Systemsoftware

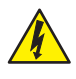

GEFAHR-Gefahr schwerer Gesundheitsschäden/Lebensgefahr Vor dem Abnehmen der Klemmenabdeckung ist der Messumformer vom Netz zu trennen.

HINWEIS- Sachschäden Messumformerplatinen und -module kann durch elektrostatische Aufladung beschädigt werden. Tragen Sie während dieser Arbeiten ständig ein Antistatikarmband.

Mit der Softwareaktualisierung werden sowohl die Messumformersoftware als auch die Software bestimmter an den Messumformer angeschlossenen Sensoren aktualisiert – siehe Abschnitt B.1, um die Software zu aktualisieren.

Die Software muss möglicherweise neu geladen werden, wenn beispielsweise die aktuelle Softwareversion des Messumformers oder Sensors korrupt ist – siehe Abschnitt B.2, Seite 46, um die Software neu zu laden.

Die aktuelle Softwareversion ist über die ABB-Bibliothek zum Download verfügbar, muss entpackt und auf eine Mikro-SD-Karte kopiert werden.

WICHTIG (HINWEIS) Verwenden Sie nur
 Mikro-SD-Karten des Typs SC oder HC mit einer
 Kapazität bis zu 32 GB, partitioniert als FAT16/FAT32.

#### B.1 Systemsoftware aktualisieren

So aktualisieren Sie die Software des Messumformers/Sensors:

- 1. Trennen Sie den Messumformer von der Stromversorgung.
- 2. Erläuterungen zu Abb. B.1:
  - a. Lösen Sie die Befestigungsschraube A mit einem geeigneten Schraubendreher, und öffnen Sie die Klappe des Messumformergehäuses.
  - b. Lösen Sie die Befestigungsschraube (B), und nehmen Sie die Abdeckplatte (C) ab.
  - c. Setzen Sie die Mikro-SD-Karte (D) mit der Systemsoftware in den Kartenleser (E) in das intelligente Schnittstellenmodul (F) ein. Drücken Sie die Karte bis zum Anschlag ein und stellen Sie sicher, dass die Karte einrastet.
  - d. Schließen Sie die Klappe des Messumformergehäuses, und montieren Sie die Befestigungsschraube (A).

- 3. Stellen Sie die Stromversorgung des Messumformers wieder her und lassen Sie ihn hochfahren.
- Drücken Sie die Taste und wählen Sie
   Konfiguration eingeben aus dem Bedienermenü.
- 5. Wählen Sie *Erweitert* aus dem Bildschirm *Zugriffsebene* und scrollen Sie mit und zum Bildschirm *Konfig Gerät*.

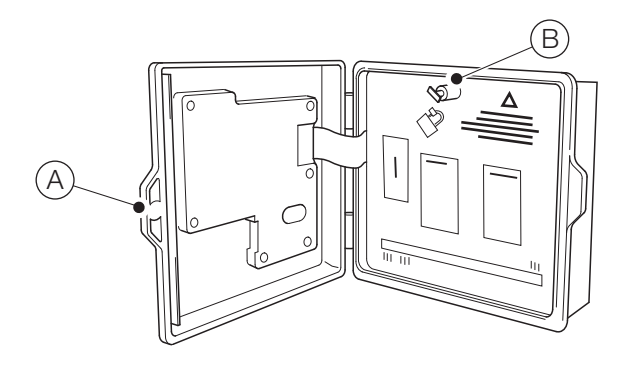

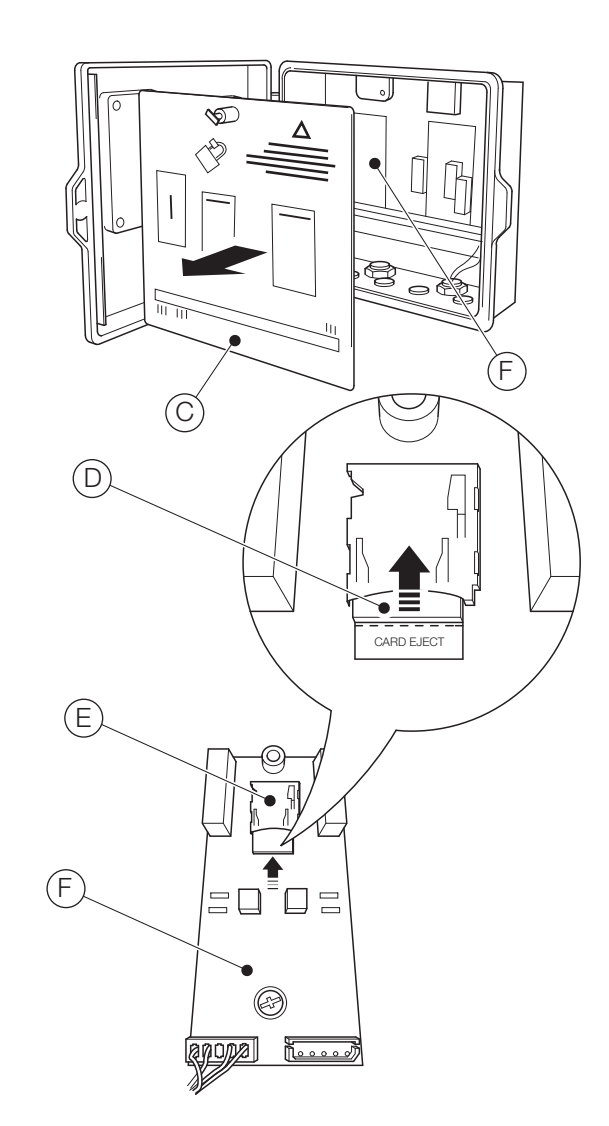

Abb. B.1 Die Mikro-SD-Karte einsetzen

 Drücken Sie die Taste (Wählen) und markieren Sie mit den Tasten und die Option Software aktual. Drücken Sie anschließend die Taste (Wählen). Der Bildschirm Software aktual. wird angezeigt:

| Konfig Gerät       |    |  |
|--------------------|----|--|
| Software aktualis. |    |  |
| Zurück             | OK |  |

7. Drücken Sie die Taste  $\checkmark$  (**0K**). Der Bildschirm *Software aktualis.* wird angezeigt:

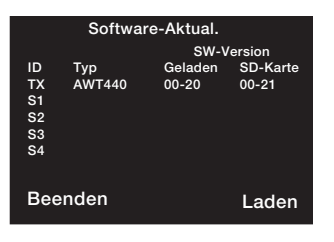

- ID "TX" bezeichnet die Messumformersoftware S1 bis S4 bezeichnet die Sensorsoftware (gilt nur für am Messumformer angeschlossene Sensoren, deren eigene Software aktualisiert wird)
- TypMessumformer und/oder Sensortyp
- Geladen Die auf dem Messumformer bzw. den Sensoren aktuell geladene Softwareversion
- **SD-Karte** Die Softwareversion auf der Mikro-SD-Karte, die auf den Messumformer bzw. die Sensoren geladen werden kann
- **WICHTIG (HINWEIS)** Schritt 8 ist nur zutreffend, wenn der Bildschirm *Software aktualis.* anzeigt, dass auf der Mikro-SD-Karte Software für mehr als ein Gerät gespeichert ist (z. B. Messumformer + S1).
- 8. Drücken Sie die Taste 📝 (Laden) und markieren Sie mit den Tasten 🗻 und 💌 die zu ladende Software.

WICHTIG (HINWEIS) Wenn die aktuell geladene Softwareversion auf dem Messumformer der Softwareversion auf der Mikro-SD-Karte entspricht, und Sie die Taste (?) (Laden) drücken, wird die Software nicht geladen. Die Bildschirmtaste Laden wird mit der Bildschirmtaste Aktualisieren ersetzt. Wenn Sie die Taste (?) (Aktualisieren) drücken, wird die auf dem Bildschirm Software aktualis. angezeigte Information aktualisiert (siehe Schritt 7siehe Anhang 7, Seite 45).  Drücken Sie die Taste 
 (Laden) und Starten Sie mit der Aktualisierung der Software. Der Aktualisierungsvorgang verifiziert die Datei auf der Mikro-SD-Karte:

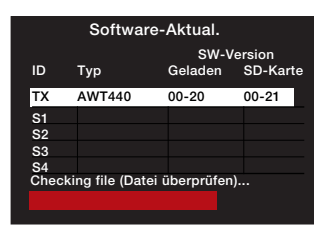

...löscht die auf dem Messumformer gespeicherte Software:

| Software-Aktual.  |        |            |          |  |
|-------------------|--------|------------|----------|--|
|                   |        | SW-Version |          |  |
| ID                | Тур    | Geladen    | SD-Karte |  |
| ТΧ                | AWT440 | 00-20      | 00-21    |  |
| S1                |        |            |          |  |
| S2                |        |            |          |  |
| S3                |        |            |          |  |
| S4                |        |            |          |  |
| Bausteine löschen |        |            |          |  |
|                   |        |            |          |  |
|                   |        |            |          |  |

... und schreibt die neue Software auf den Messumformer:

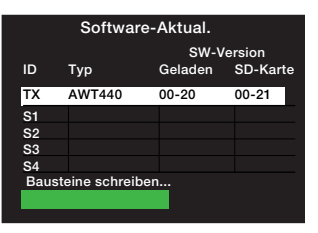

Wenn der grüne Fortschrittsbalken vollständig ist, wird der Bildschirm *Software aktualis.* angezeigt:

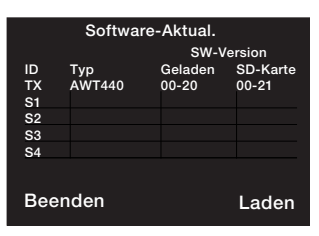

 Drücken Sie die Taste (Beenden). Der Bildschirm Upgrade Complete (Aktualisierung abgeschlossen) wird angezeigt:

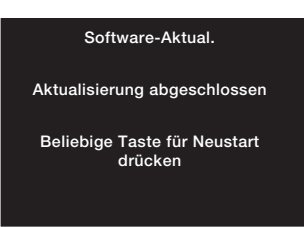

 Wenn Sie die Konfigurationseinstellungen des Messumformers beibehalten möchten, drücken Sie KEINE Taste – trennen Sie den Messumformer von der Stromversorgung.

**WICHTIG (HINWEIS)** Wenn Sie eine Taste drücken, dann startet der Messumformer neu, aber der Softwareaktualisierung zugeordnete Diagnosemeldungen werden angezeigt. Die Meldungen werden gelöscht, wenn Sie *Standard wiederh.* aus dem Menü *Konfig Gerät* drücken, aber es werden auch alle Konfigurationseinstellung des Messumformers auf Werkseinstellungen zurückgesetzt.

- 12. Erläuterungen zu Abb. B.1:
  - a. Lösen Sie die Befestigungsschraube (A) mit einem geeigneten Schraubendreher, und öffnen Sie die Klappe des Messumformergehäuses.
  - b. Drücken Sie die Mikro-SD-Karte D bis zum Anschlag in den Kartenleser E am E/A-Modul F, um die Karte zu entsperren und aus dem Kartenleser entfernen zu können.
  - c. Bringen Sie die Abdeckplatte (C) wieder an, und sichern Sie sie mit der Befestigungsschraube (B).
  - d. Schließen Sie die Klappe des Messumformergehäuses, und montieren Sie die Befestigungsschraube (A).
- 13. Stromversorgung des Messumformers wiederherstellen

#### B.2 Systemsoftware neu laden

So laden Sie die Software auf dem Messumformer oder einem am Messumformer angeschlossenen Sensor neu:

- 1. Siehe Abschnitt B.1 und führen Sie die Schritte 1 bis 8 aus.
- 2. Drücken Sie die Tasten Q und B gleichzeitig. Die obere Zeile des Bildschirms *Software aktualis.* ändert sich auf *Upgrade Override* (Aktualisierung überschreiben):

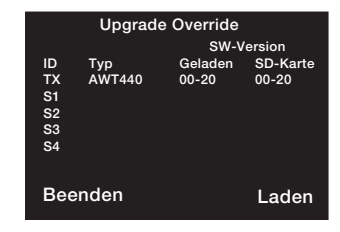

- Drücken Sie die Taste (Claden) und schließen Sie die Softwareaktualisierung ab – siehe Abschnitt B.1, Schritte 9 bis 13.

#### **B.3** Fehlerdiagnose

| Möglicher Fehler                | Mögliche Ursache                            | Maßnahmenvorschlag                               |
|---------------------------------|---------------------------------------------|--------------------------------------------------|
| SD card init failed             | Mikro-SD-Karte nicht oder nicht vollständig | Karte einsetzen, bis es klickt, und die Karte im |
| (Initialisierung der            | eingesetzt.                                 | Gerät stecken bleibt.                            |
| SD-Karte                        |                                             |                                                  |
| fehlgeschlagen)                 | Softwareaktualisierungsdatei nicht auf      | Die Softwareaktualisierungsdatei aus der         |
|                                 | Mikro-SD-Karte vorhanden.                   | ABB-Bibliothek herunterladen und auf die         |
|                                 |                                             | Mikro-SD-Karte kopieren.                         |
| Application invalid             | Prüfsumme aufgrund korrupter Datei falsch.  | Eine neue Softwareaktualisierungsdatei aus der   |
| (Anwendung ungültig)            |                                             | ABB-Bibliothek herunterladen und auf die         |
|                                 |                                             | Mikro-SD-Karte kopieren.                         |
| FS mount failed                 | Keine gültige Partitionierung (FAT16/FAT32) | Mikro-SD-Karte neu partitionieren oder neu       |
| (FS-Montage                     | auf der Mikro-SD-Karte oder Format der      | formatieren und die                              |
| fehlgeschlagen)                 | Mikro-SD-Karte ungültig.                    | Softwareaktualisierungsdatei auf die Karte neu   |
|                                 |                                             | kopieren.                                        |
| Messumformer schaltet sich      | Netzausfall.                                | Stromversorgung des Messumformers                |
| während der Aktualisierung aus. |                                             | wiederherstellen. Der Messumformer geht          |
|                                 |                                             | automatisch in den Aktualisierungsmodus, falls   |
|                                 |                                             | die aktuelle Messumformersoftware korrupt ist.   |
|                                 |                                             | Die Softwareaktualisierung neu starten - Siehe   |
|                                 |                                             | Abschnitt B.1, Seite 44.                         |

## Anhang C – Ersatzteile

## Teilenummer Beschreibung

| C.1 Sensorver   | längerungskabel EZLink                                                                                                    | AWT440720  | AWT440 Ersatzteilsatz Prozessorplatine          |
|-----------------|----------------------------------------------------------------------------------------------------|------------|-------------------------------------------------|
| Toilonummor     | Beschreibung                                                                                                    |            |                                                 |
|                 | Baugruppe Sensorverlängerungskabel EZI ink:                                                                                                    |            |                                                 |
| AWT4009010      | 1 m                                                                                                    |            |                                                 |
| AWT4009050      | 5 m                                                                                                    |            |                                                 |
| AWT4009100      | 10 m                                                                                                    |            |                                                 |
| AWT4009150      | 15 m                                                                                                    |            |                                                 |
| AWT4009250      | 25 m                                                                                                    | AWT440721  | AWT440 AC Ersatzteilsatz Hauptplatine           |
| AWT4009500      | 50 m                                                                                                    |            |                                                 |
| AWT4009000      | 100 m                                                                                                    |            |                                                 |
|                 |                                                                                                    |            |                                                 |
|                 |                                                                                                    |            |                                                 |
|                 |                                                                                                    |            |                                                 |
|                 |                                                                                                    |            |                                                 |
|                 |                                                                                                    | AWT440722  | AWT440 DC Ersatzteilsatz Hauptplatine           |
| C.2 Ersatzteile | e Messumformer Aztec AWT440                                                                                                    |            |                                                 |
| Teilenummer     | Beschreibung                                                                                                    |            |                                                 |
| AWT440707       | AWT440 Messumformer Schott-                                                                                                    |            |                                                 |
|                 | steckersatz (120 mm)                                                                                                    |            |                                                 |
|                 |                                                                                                    |            |                                                 |
|                 | $\mathcal{O}$                                                                                                    | AWT440723  | AWT440 Frsatzeilsatz Leiterolatte Analogausgang |
|                 |                                                                                                    | /          |                                                 |
|                 | 6 / N                                                                                                    |            |                                                 |
|                 |                                                                                                    |            |                                                 |
|                 |                                                                                                    |            |                                                 |
|                 |                                                                                                    | AW/T440727 |                                                 |
| AWT440708       | AWT440 Klemmenabdeckung                                                                                                    | /          | (digital RS485)                                 |
|                 |                                                                                                    |            |                                                 |
|                 |                                                                                                    |            |                                                 |
|                 | E SOLICA-<br>SOLICA-<br>S |            |                                                 |
|                 |                                                                                                    |            |                                                 |
|                 | 255 FL FL FL FL FL ST ST ST ST ST ST ST ST ST ST ST ST ST                                                                                                    |            |                                                 |
|                 | 1 2 3 4 4 7<br>- COMMA 2 2 8 8 8 8 8 8 8 8 8 8 8 8 9 1 1 1 1 1 1 1                                                                                                    |            |                                                 |
| AWT440709       |                                                                                                    | AWT440728  | AWT440 Frsatzeilsatz Leiterplatte SD-Speicher   |
| /               |                                                                                                    |            |                                                 |
|                 | CMM0025 CMM0025 CMM0225<br>DULL Rakes DULL Rakes AMACGLE CUTFUT<br>SWART SENSOR SWART SENSOR MODULE<br>INTERPROC MODULE                                                                                                    |            |                                                 |
|                 | UT3<br>UT4<br>ELV/6                                                                                                    |            |                                                 |
|                 |                                                                                                    |            |                                                 |
| AWT440710       |                                                                                                    |            |                                                 |
| AW1440710       |                                                                                                    |            |                                                 |
|                 |                                                                                                    | AWT440729  | AWT440 Ersatzeilsatz Leiterplatte USB-Speicher  |
|                 |                                                                                                    |            |                                                 |
|                 |                                                                                                    |            |                                                 |
|                 |                                                                                                    |            |                                                 |
|                 |                                                                                                    |            |                                                 |
|                 |                                                                                                    |            | $\langle \circ \rangle$                         |
|                 |                                                                                                    |            |                                                 |

## C.3 Optionales Zubehör

| C.3 Optionales Zubenor |                                          | Teilenummer                               | Beschreibung                                                                                          |
|------------------------|------------------------------------------|-------------------------------------------|----------------------------------------------------------------------------------------------------|
| Teilenummer            | Beschreibung                             | AWT440725                                 | AWT440 Ersatzteilsatz Leiterplatte Profibus <sup>1</sup>                                              |
| AWT440700              | AWT440 Rohr-Montagesatz                  | AWT440726                                 | AWT440 Ersatzteilsatz Leiterplatte Ethernet                                                           |
| AWT440701              | AWT440 Schaltschrank-Montagesatz         |                                           |                                                                                                    |
|                        |                                          | AWT440730<br>AWT440732                    | AWT440 Ersatzteilsatz Leiterplatte MODBUS <sup>2</sup>                                                |
| AWT440702              | AWT440 Wetterschutzsatz                  | 1. Profibus ist eine<br>2. MODBUS ist eir | e eingetragene Marke der Organisation Profibus.<br>he eingetragene Marke der Organisation Modbus-IDA. |
| NATE 4 40705           |                                          |                                           |                                                                                                    |
| AVV1440705             | Aw 1440 Standard-Kabelverschraubungssatz |                                           |                                                                                                    |
| AWT440706              | AWT440 Ethernet-Kabelverschraubungssatz  |                                           |                                                                                                    |

Hinweise

## Hinweise

Vertrieb

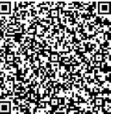

Service 

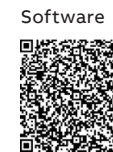

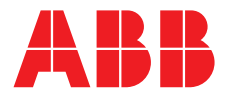

#### ABB Automation Products GmbH Measurement & Analytics

Oberhausener Strasse 33 40472 Ratingen Deutschland Tel: 0800 1114411 Fax: 0800 1114422 Email: vertrieb.messtechnik-produkte@de.abb.com

#### **ABB Automation Products GmbH**

#### Measurement & Analytics

Im Segelhof 5405 Baden-Dättwil Schweiz Tel: +41 58 586 8459 Fax: +41 58 586 7511 Email: instr.ch@ch.abb.com

#### ABB AG

#### **Measurement & Analytics**

Clemens-Holzmeister-Str. 4 1109 Wien Österreich Tel: +43 1 60109 3960 Fax: +43 1 60109 8309 Email: instr.at@at.abb.com

#### **ABB Limited**

#### **Measurement & Analytics**

Oldends Lane, Stonehouse Gloucestershire, GL10 3TA UK Tel: +44 (0)1453 826661 Fax: +44 (0)1453 829671 Email: instrumentation@gb.abb.com

#### abb.com/measurement

Wir behalten uns sämtliche Rechte an diesem Dokument, der Thematik und den Illustrationen in diesem Dokument vor. Jegliche Vervielfältigung, Weitergabe an Dritte und Nutzung des Inhalts (ganz oder auszugsweise) ist nur mit vorheriger schriftlicher Zustimmung von ABB erlaubt.

© Copyright 2018 ABB. Alle Rechte vorbehalten.

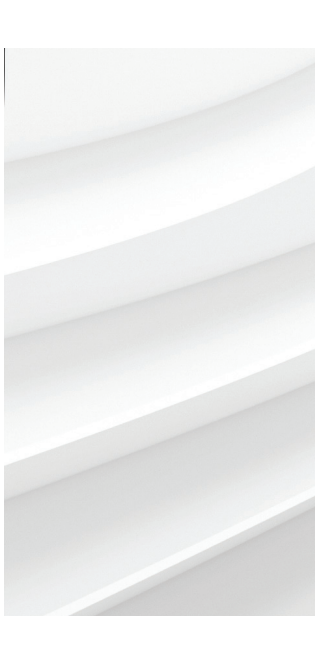

Wir behalten uns das Recht vor, ohne vorherige Ankündigung technische Änderungen vorzunehmen oder den Inhalt dieses Dokuments zu ändern. Für Bestellungen gelten die vereinbarten näheren Einzelheiten. ABB übernimmt keinerlei Haftung für eventuelle Fehler oder möglicherweise fehlende Informationen in diesem Dokument.